# Transmisores modelo 2700 de Micro Motion® con entrada/salidas configurables

Suplemento al manual de configuración y uso

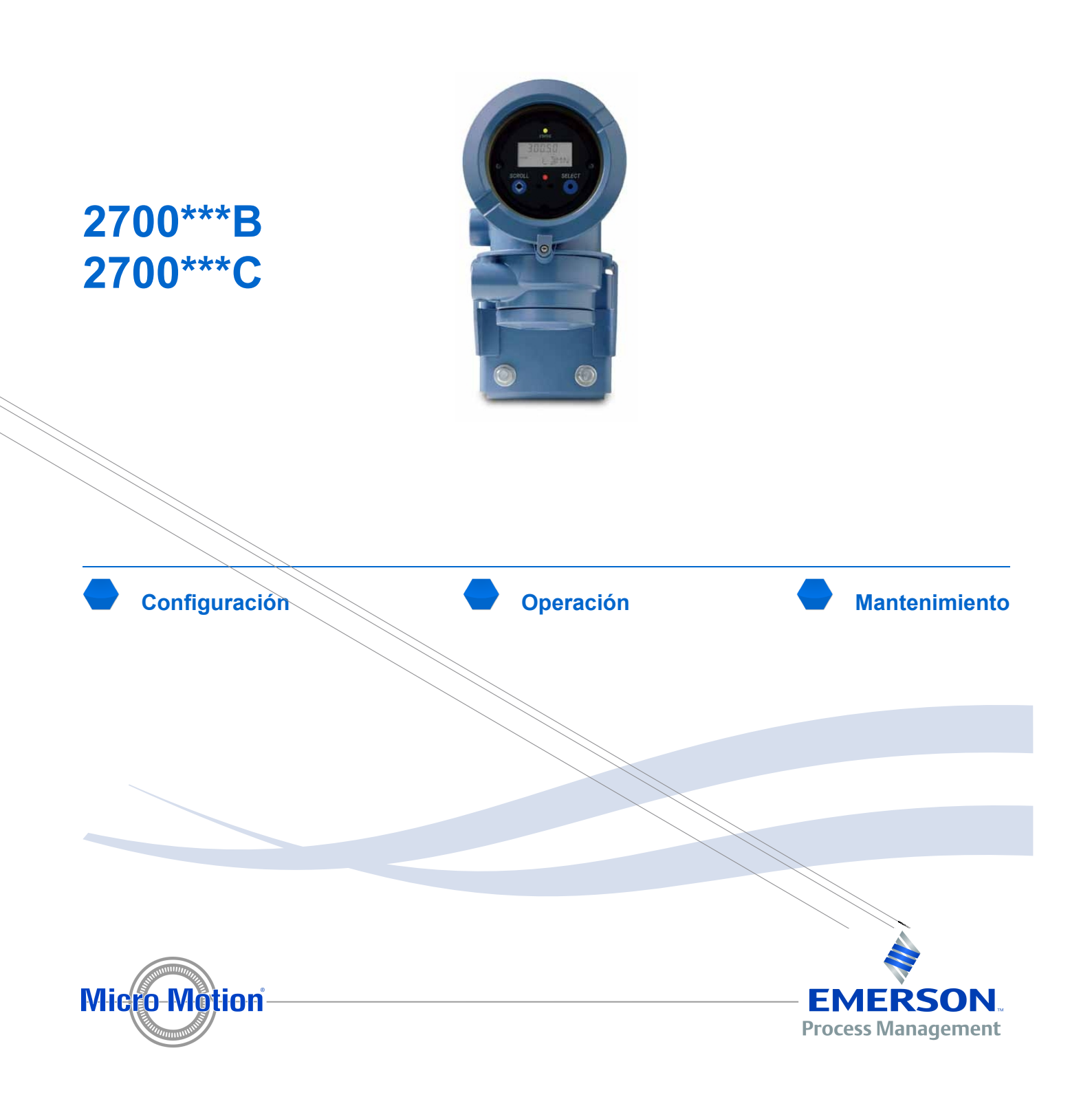

# Micro Motion servicio al cliente

| Ubicación                     |                                    | Número telefónico                                                  |
|-------------------------------|------------------------------------|--------------------------------------------------------------------|
| EEUU                          |                                    | 800-522-MASS (800-522-6277) (sin costo)                            |
| Canadá y Latinoamérica        |                                    | +1 303-527-5200 (EEUU)                                             |
| Asia                          | Japón                              | 3 5769-6803                                                        |
|                               | Todas las demás ubicaciones        | +65 6777-8211 (Singapur)                                           |
| Europa                        | Reino Unido                        | 0870 240 1978 (sin costo)                                          |
|                               | Todas las demás ubicaciones        | +31 (0) 318 495 555 (Países Bajos)                                 |
| Nuestros clientes que residen | fuera de los Estados Unidos tambio | én pueden enviar un correo electrónico a flow.support@emerson.com. |

# **Copyrights y marcas comerciales**

© 2009 Micro Motion, Inc. Todos los derechos reservados. Los logotipos de Micro Motion y de Emerson son marcas comerciales y marcas de servicio de Emerson Electric Co. Micro Motion, ELITE, MVD, ProLink, MVD Direct Connect y PlantWeb son marcas de una de las empresas del grupo Emerson Process Management. Todas las otras marcas comerciales son de sus respectivos propietarios.

# Contenido

| Capítulo 1 | Configure las opciones y preferencias para el dispositivo 1 |                                                                                                    |                                      |
|------------|-------------------------------------------------------------|----------------------------------------------------------------------------------------------------|--------------------------------------|
|            | 1.1                                                         | Configuración de las variables del indicador y precisión del indicador                                                                                                    | 1                                    |
| Capítulo 2 | Integra                                                     | ación del medidor con el sistema de control                                                                                                    | 3                                    |
|            | 2.1<br>2.2<br>2.3<br>2.4<br>2.5<br>2.6<br>2.7               | Configuración de los canales B y C<br>Configuración de la(s) salida(s) de mA<br>Configuración de la salida de frecuencia<br>Configuración de la(s) salida(s) discreta(s)<br>Configuración de la entrada discreta<br>Configuración de la comunicación digital<br>Configuración de eventos | 3<br>4<br>11<br>18<br>23<br>25<br>31 |
| Capítulo 3 | Instala                                                     | ción de la aplicación de Pesos y Medidas                                                                                                    | 35                                   |
|            | 3.1                                                         | Comisionamiento específico a la ubicación                                                                                                    | 35                                   |
| Capítulo 4 | Funcio                                                      | onamiento del transmisor                                                                                                    | 37                                   |
|            | 4.1                                                         | Visualización de los datos de proceso                                                                                                    | 37                                   |
| Apéndice A | Código                                                      | os y abreviaciones del indicador                                                                                                    | 39                                   |
|            | A.1<br>A.2                                                  | Códigos del indicador para las variables de proceso<br>Códigos y abreviaciones usados en los menús del indicador                                                                                                    | 39<br>40                             |

# Acerca de este suplemento

Este suplemento está diseñado para usarlo con el siguiente manual: *Transmisores de las series 1000 y 2000 de Micro Motion: Manual de configuración y uso*. Reemplaza las secciones del manual con secciones nuevas o modificadas para la v6.0 del Transmisor modelo 2700 con entrada/salidas configurables. Vea una guía de reemplazo de secciones en la siguiente tabla.

| Sección de Transmisores de las series 1000 y 2000 de<br>Micro Motion: Manual de configuración y uso | Reemplace esta sección con la siguiente sección de<br>este suplemento |
|----------------------------------------------------------------------------------------------------|-----------------------------------------------------------------------|
| 6.3.1 Canales B y C                                                                                 | Sección 2.1                                                           |
| 6.5 Configuración de la(s) salida(s) de mA                                                          | Sección 2.2                                                           |
| 6.6 Configuración de la salida de frecuencia                                                        | Sección 2.3                                                           |
| 6.7 Configuración de la salida de discreta                                                          | Sección 2.4                                                           |
| 6.8 Configuración de la entrada discreta                                                            | Sección 2.5                                                           |
| 7.4.1 Visualización de las variables de proceso con el indicador                                    | Sección 4.1.1                                                         |
| 8.11 Configuración de eventos                                                                       | Sección 2.7                                                           |
| 8.14.6 Configuración de las variables del indicador y de la precisión del indicador                 | Sección 1.1                                                           |
| 8.15 Configuración de la comunicación digital                                                       | Sección 2.6                                                           |
| 11.2 Comisionamiento específico a la ubicación                                                      | Sección 3.1                                                           |
| Tabla H-1 Códigos del indicador utilizados para las<br>variables de proceso                         | Sección A.1                                                           |
| Tabla H-2 Códigos del indicador utilizados en el menú off-line                                      | Sección A.2                                                           |

#### Guía de reemplazo de secciones

#### Herramientas de comunicación y sus versiones

En la información de este suplemento se supone que usted está utilizando una de las siguientes herramientas para configurar su transmisor:

- El indicador del transmisor
- ProLink II v2.9
- Comunicador de campo 375 con la siguiente descripción de dispositivo: 2000CMass flo, Dev v6, DD v1

Si está utilizando una versión anterior de ProLink II o de la descripción de dispositivos del comunicador, es posible que algunas características descritas en este suplemento no estén disponibles.

# *Capítulo 1* **Configure las opciones y preferencias para el dispositivo**

#### Temas que se describen en este capítulo:

• Configuración de las variables del indicador y precisión del indicador

# 1.1 Configuración de las variables del indicador y precisión del indicador

| Indicador   | No disponible                                                                                                    |
|-------------|----------------------------------------------------------------------------------------------------|
| ProLink II  | ProLink→Configuration→Display                                                                                      |
| Comunicador | 6,7,3<br>Detailed Setup→Display Setup→Display Variables<br>6,7,4<br>Detailed Setup→Display Setup→Display Precision |

El indicador puede mostrar hasta 15 variables de proceso una a una en cualquier orden. Usted puede configurar las variables de proceso que se van a mostrar en el orden en que aparecerán. Usted puede repetir variables, y puede dejar posiciones vacías.

También puede configurar la precisión del indicador para cada variable de proceso. La precisión del indicador controla la cantidad de dígitos que se muestran a la derecha del lugar decimal en el indicador cuando se selecciona la variable de proceso como una variable del indicador. La precisión del indicador se puede configurar a cualquier valor desde 0 hasta 5. Entre menor sea la precisión, mayor debe ser un cambio en el proceso para que se refleje en el valor mostrado. La precisión del indicador no afecta el valor de la variable de proceso transmitido mediante otros métodos o utilizado en los cálculos.

#### **Restricciones**

- Usted puede configurar la Variable del indicador 1 a Ninguna. La Variable del indicador 1 siempre debe configurarse a una variable de proceso.
- Si usted ha fijado la Variable del indicador 1 a la salida primaria de mA, no podrá cambiar el ajuste de la Variable del indicador 1 usando este método. Para cambiar el ajuste de la Variable del indicador 1, usted debe cambiar la configuración de la Variable de proceso de la salida de mA para la salida primaria de mA.

#### Nota

Si usted ha configurado una variable de proceso de volumen como una variable del indicador, y después cambia el ajuste de Tipo de caudal volumétrico, la variable del indicador se cambia automáticamente a la variable de proceso equivalente. Por ejemplo, si se configuró Variable del indicador 2 a Caudal volumétrico, cambiará a Caudal volumétrico estándar de gas.

## • Ejemplo: Configuración de las variables del indicador

| Variable del indicador    | Asignación de la variable de proceso |  |
|---------------------------|--------------------------------------|--|
| Variable del indicador 1  | Caudal másico                        |  |
| Variable del indicador 2  | Totalizador de masa                  |  |
| Variable del indicador 3  | Caudal volumétrico                   |  |
| Variable del indicador 4  | Totalizador de volumen               |  |
| Variable del indicador 5  | Densidad                             |  |
| Variable del indicador 6  | Temperatura                          |  |
| Variable del indicador 7  | Presión externa                      |  |
| Variable del indicador 8  | Caudal másico                        |  |
| Variable del indicador 9  | Ninguna                              |  |
| Variable del indicador 10 | Ninguna                              |  |
| Variable del indicador 11 | Ninguna                              |  |
| Variable del indicador 12 | Ninguna                              |  |
| Variable del indicador 13 | Ninguna                              |  |
| Variable del indicador 14 | Ninguna                              |  |
| Variable del indicador 15 | Ninguna                              |  |

# 1.1.1 Configuración de la Variable del indicador 1 desde el menú del indicador

| Indicador   | OFF-LINE MAINT→OFF-LINE CONFG→DSPLY→VAR 1 |  |
|-------------|-------------------------------------------|--|
| ProLink II  | No disponible                             |  |
| Comunicador | No disponible                             |  |

Si se desea, usted puede configurar la Variable del indicador 1 desde el menú del indicador fijándola a la variable de proceso asignada a la salida primaria de mA, que también es la variable primaria HART. Si hace esto, la Variable del indicador 1 siempre será la variable de proceso asignada a la salida primaria de mA. Esta es la única manera de configurar una variable del indicador desde el menú de éste.

Si se fija la Variable del indicador 1 a la salida primaria de mA, la única manera de fijar la Variable del indicador 1 a una variable de proceso diferente es cambiar la asignación de la salida de mA. Si no fija la Variable del indicador 1 a la salida primaria de mA, debe utilizar una herramienta de comunicación tal como ProLink II o el comunicador para cambiar la Variable del indicador 1.

Incluso si la Variable del indicador 1 está fija, usted todavía puede configurar su precisión. Para configurar su precisión, usted debe utilizar una herramienta de comunicación.

#### Nota

Esta opción es sólo para la Variable del indicador 1. Para cambiar cualquier otra variable del indicador, usted todavía necesita una herramienta de comunicación.

# *Capítulo 2* Integración del medidor con el sistema de control

#### Temas que se describen en este capítulo:

- Configuración de los canales B y C
- Configuración de la(s) salida(s) de mA
- Configuración de la salida de frecuencia
- Configuración de la(s) salida(s) discreta(s)
- Configuración de la entrada discreta
- Configuración de la comunicación digital
- Configuración de eventos

# 2.1 Configuración de los canales B y C

| Indicador   | OFF-LINE MAINT $\rightarrow$ OFF-LINE CONFG $\rightarrow$ IO $\rightarrow$ CH B $\rightarrow$ SET FO/SET MAO/SET DO<br>OFF-LINE MAINT $\rightarrow$ OFF-LINE CONFG $\rightarrow$ IO $\rightarrow$ CH B $\rightarrow$ SET FO/SET DO $\rightarrow$ POWER<br>OFF-LINE MAINT $\rightarrow$ OFF-LINE CONFG $\rightarrow$ IO $\rightarrow$ CH C $\rightarrow$ SET FO/SET DO/SET DI<br>OFF-LINE MAINT $\rightarrow$ OFF-LINE CONFG $\rightarrow$ IO $\rightarrow$ CH C $\rightarrow$ SET FO/SET DO/SET DI $\rightarrow$ POWER |
|-------------|----------------------------------------------------------------------------------------------------|
| ProLink II  | ProLink→Configuration→Channel                                                                                                    |
| Comunicador | 6,3,1,3<br>Detailed Setup→Config Outputs→Channel Setup→Channel B Setup<br>6,3,1,4<br>Detailed Setup→Config Outputs→Channel Setup→Channel C Setup                                                                                                    |

Los pares de terminales de E/S del transmisor se llaman "canales" y se identifican como Canal A, Canal B y Canal C. Usted puede configurar los Canales B y C para que funcionen en varias maneras diferentes. La configuración de los canales debe coincidir con el cableado.

Los parámetros de configuración de canales incluyen:

- Channel Type (Tipo de canal)
- Power Type (Tipo de alimentación)

iPRECAUCIÓN! Siempre verifique la configuración de la salida después de cambiar la configuración de canales. Cuando se cambie la configuración de un canal, el comportamiento del canal será controlado por la configuración que se almacena para el tipo de salida seleccionado, el cual puede o no ser adecuado para el proceso. Para evitar que se ocasione un error de proceso:

- Configure los canales antes de configurar las salidas.
- Cuando se cambie la configuración de los canales, asegúrese de que todos los lazos de control afectados por este canal estén en control manual.
- Antes de regresar el lazo a control automático, asegúrese de que la salida esté configurada correctamente para su proceso.

iPRECAUCIÓN! Antes de configurar un canal para que funcione como una entrada discreta, revise el estatus del dispositivo de entrada remoto y las acciones asignadas a la entrada discreta. Si la entrada discreta está activa, todas las acciones asignadas a ella se ejecutarán cuando la se implemente la nueva configuración del canal. Si esto no es aceptable, cambie el estado del dispositivo remoto o espere hasta que configure el canal como una entrada discreta en el momento adecuado.

# 2.1.1 Opciones para los canales B y C

#### Tabla 2-1Opciones para los canales B y C

| Canal                                           | Operación                                                | Alimentación          |
|-------------------------------------------------|----------------------------------------------------------|-----------------------|
| Canal B                                         | Salida de mA 2 (predeterminada)                          | Sólo interna          |
| Salida de frecuencia (FO) Interna o externa (1) |                                                          | Interna o externa (1) |
|                                                 | Salida discreta 1 (DO1) <sup>(2)</sup>                   | Interna o externa (1) |
| Canal C                                         | Salida de frecuencia (predeterminada) <sup>(2) (3)</sup> | Interna o externa (1) |
|                                                 | Salida discreta 2 (DO2)                                  | Interna o externa (1) |
|                                                 | Entrada discreta (DI)                                    | Interna o externa (1) |

# 2.2 Configuración de la(s) salida(s) de mA

| Indicador   | OFF-LINE MAINT→OFF-LINE CONFG→IO→CH A<br>OFF-LINE MAINT→OFF-LINE CONFG→IO→CH B |  |
|-------------|--------------------------------------------------------------------------------|--|
| ProLink II  | ProLink→Configuration→Analog Output                                            |  |
| Comunicador | 6,3,1,5<br>Detailed Setup→Config Outputs→Channel Setup→AO Setup                |  |

La salida de mA se utiliza para transmitir una variable de proceso. Los parámetros de salida de mA controlan la manera en que se transmite la variable de proceso. Su transmisor puede tener una o dos salidas de mA: El Canal A siempre es una salida de mA (la salida primaria de mA) y el Canal B se puede configurar como una salida de mA (la salida secundaria de mA).

Los parámetros de la salida de mA incluyen:

- mA Output Process Variable (Variable de proceso de la salida de mA)
- Lower Range Value (LRV) y Upper Range Value (URV)
- AO Cutoff (Cutoff de la AO)
- Added Damping (Atenuación agregada)
- AO Fault Action (Acción de fallo de la AO) y AO Fault Value (Valor de fallo de la AO)

#### **Prerrequisitos**

Si usted piensa configurar una salida de mA para transmitir caudal volumétrico, asegúrese de haber configurado Volume Flow Type (Tipo de caudal volumétrico) como se desea: Liquid o Gas Standard Volume.

Si piensa configurar una salida de mA para transmitir una variable de proceso de medición de concentración, asegúrese de que la aplicación de medición de concentración esté configurada de modo que la variable deseada esté disponible.

<sup>(1)</sup> Si se establece a alimentación externa, usted debe proporcionar alimentación a la salida.

<sup>(2)</sup> Debido a que DO1 utiliza el mismo circuito que la salida de frecuencia, no es posible configurar tanto la FO como la DO1. Si se requiere tanto un salida de frecuencia como una salida discreta, configure el Canal B como la FO y el Canal C como la DO2.

<sup>(3)</sup> Cuando se configura para dos FOs (modo de pulso dual), la FO2 se genera a partir de la misma señal que la FO1. La FO2 está aislada eléctricamente pero no es independiente.

#### **Requisitos posteriores**

#### Importante

Cuando cambie un parámetro de la salida de mA, verifique todos los demás parámetros de la salida de mA antes de volver a poner el dispositivo a funcionar. En algunas situaciones, el transmisor carga automáticamente un conjunto de valores almacenados, y estos valores podrían no ser adecuados para su aplicación.

## 2.2.1 Configuración de la variable de proceso de la salida de mA

| Indicador   | OFF-LINE MAINT→OFF-LINE CONFG→IO→CH A→AO 1 SRC<br>OFF-LINE MAINT→OFF-LINE CONFG→IO→CH B→AO 2 SRC                                                   |
|-------------|----------------------------------------------------------------------------------------------------|
| ProLink II  | ProLink→Configuration→Analog Output→Primary Output→PV Is<br>ProLink→Configuration→Analog Output→Secondary Output→SV Is                             |
| Comunicador | 6,3,1,5,3<br>Detailed Setup→Config Outputs→Channel Setup→AO Setup→PV Is<br>6,3,1,5,8<br>Detailed Setup→Config Outputs→Channel Setup→AO Setup→SV Is |

La Variable de proceso de la salida de mA controla la variable que se transmite sobre la salida de mA.

#### **Prerrequisitos**

Si utiliza variables HART, tenga en cuenta que al cambiar la configuración de la Variable de proceso de la salida de mA se cambiará la configuración de la variable primaria (PV) HART y de la variable secundaria (SV) HART.

#### Opciones para la variable de proceso de la salida de mA

| Variable de proceso                                                          | Código del<br>indicador | ProLink II código                  | Código del comunicador |
|------------------------------------------------------------------------------|-------------------------|------------------------------------|------------------------|
| Caudal másico                                                                | MFLOW                   | Mass Flow Rate                     | Mass flo               |
| Caudal volumétrico                                                           | VFLOW                   | Volume Flow Rate                   | Vol flo                |
| Caudal volumétrico estándar de gas <sup>(4)</sup>                            | GSV F                   | Gas Std Vol Flow Rate              | Gas vol flo            |
| Temperatura                                                                  | TEMP                    | Temp                               | Тетр                   |
| Densidad                                                                     | DENS                    | Density                            | Dens                   |
| Presión externa (4)                                                          | EXT P                   | External Pressure                  | External pres          |
| Temperatura externa (4)                                                      | EXT T                   | External Temperature               | External temp          |
| Densidad corregida por temperatura (5)                                       | TCDEN                   | API: Temp Corrected Density        | TC Dens                |
| Caudal volumétrico<br>(estándar) corregido por<br>temperatura <sup>(5)</sup> | TCVOL                   | API: Temp Corrected Volume<br>Flow | TC Vol                 |
| Ganancia de la bobina impulsora                                              | DGAIN                   | Drive Gain                         | Driv signl             |

#### Tabla 2-2 Opciones para la variable de proceso de la salida de mA

<sup>(4)</sup> Requiere el software del transmisor v5.0 ó posterior.

<sup>(5)</sup> Disponible sólo si la aplicación para mediciones en la industria petrolera está habilitada en su transmisor.

|                                                       | Código del |                                    |                        |
|-------------------------------------------------------|------------|------------------------------------|------------------------|
| Variable de proceso                                   | indicador  | ProLink II código                  | Código del comunicador |
| Densidad corregida<br>promedio <sup>(5) (6)</sup>     | AVE D      | API: Avg Density                   | TC Avg Dens            |
| Temperatura<br>promedio <sup>(5)</sup> <sup>(6)</sup> | AVE T      | API: Avg Temperature               | TC Avg Temp            |
| Densidad a temperatura de referencia <sup>(7)</sup>   | RDENS      | CM: Density @ Reference            | ED Dens at Ref         |
| Gravedad específica (7)                               | SGU        | CM: Density (Fixed SG units)       | ED Dens (SGU)          |
| Caudal volumétrico estándar (7)                       | STD V      | CM: Std Vol Flow Rate              | ED Std Vol flo         |
| Caudal másico neto (7)                                | NET M      | CM: Net Mass Flow Rate             | ED Net Mass flo        |
| Caudal volumétrico<br>neto (7)                        | NET V      | CM: Net Vol Flow Rate              | ED Net Vol flo         |
| Concentración (7)                                     | CONC       | CM: Concentration                  | ED Concentration       |
| Baume (7)                                             | BAUME      | CM: Density (Fixed Baume<br>Units) | ED Dens (Baume)        |

#### Tabla 2-2 Opciones para la variable de proceso de la salida de mA continuación

# 2.2.2 Configuración del valor inferior del rango (LRV) y valor superior del rango (URV)

| Indicador   | OFF-LINE MAINT $\rightarrow$ OFF-LINE CONFG $\rightarrow$ CH A $\rightarrow$ AO 1 4 mA<br>OFF-LINE MAINT $\rightarrow$ OFF-LINE CONFG $\rightarrow$ CH A $\rightarrow$ AO 1 20 mA<br>OFF-LINE MAINT $\rightarrow$ OFF-LINE CONFG $\rightarrow$ IO $\rightarrow$ CH B $\rightarrow$ AO 2 4 MA<br>OFF-LINE MAINT $\rightarrow$ OFF-LINE CONFG $\rightarrow$ IO $\rightarrow$ CH B $\rightarrow$ AO 2 20 MA |
|-------------|----------------------------------------------------------------------------------------------------|
| ProLink II  | ProLink→Configuration→Analog Output→Primary Output→Lower Range Value<br>ProLink→Configuration→Analog Output→Primary Output→Upper Range Value<br>ProLink→Configuration→Analog Output→Secondary Output→Lower Range Value<br>ProLink→Configuration→Analog Output→Secondary Output→Upper Range Value                                                                                                    |
| Comunicador | 6,3,1,5,4<br>Detailed Setup→Config Outputs→Channel Setup→AO Setup→Range Values<br>6,3,1,5,9<br>Detailed Setup→Config Outputs→Channel Setup→AO Setup→Range Values                                                                                                    |

El valor inferior del rango (LRV) y el valor superior del rango (URV) se utilizan para escalar la salida de mA, es decir, para definir la relación entre la variable de proceso de la salida de mA y el nivel de la salida de mA.

La salida de mA usa un rango de 4–20 mA para representar la variable de proceso de la salida de mA:

- LRV especifica el valor de la variable de proceso de la salida de mA que será representada por una salida de 4 mA.
- URV especifica el valor de la variable de proceso de la salida de mA que será representada por una salida de 20 mA.
- Entre LRV y URV, la salida de mA es lineal con la variable de proceso.
- Si la variable de proceso cae por debajo del LRV o si aumenta más del URV, el transmisor emite una alarma de saturación de la salida.

<sup>(6)</sup> Requiere el software del transmisor v3.3 ó posterior. Se puede asignar sólo mediante el indicador o ProLink II v1.2 ó posterior.

<sup>(7)</sup> Disponible sólo si la aplicación de medición de concentración está habilitada en su transmisor.

Introduzca los valores de LRV y URV en las unidades de medición configuradas para la variable de proceso de la salida de mA.

#### Notas

- Usted puede establecer el URV por debajo del LRV. Por ejemplo, usted puede establecer el URV a 50 y el LRV a 100.
- Para el software del transmisor v5.0 y posterior, si usted cambia los valores predeterminados de fábrica del LRV y del URV, y más tarde cambia la variable de proceso de la salida de mA, el LRV y el URV no se restablecerán a los valores predeterminados. Por ejemplo, si usted configura la variable de proceso de la salida de mA como caudal másico y cambia el LRV y el URV para caudal másico, luego configura la variable de proceso de la salida de mA como densidad, y finalmente regresa la variable de proceso de la salida de mA a caudal másico, el LRV y el URV para caudal másico se restablecen a los valores configurados. En versiones anteriores del software del transmisor, el LRV y el URV se restablecían a los valores predeterminados de fábrica.

#### Valores predeterminados para valor inferior del rango (LRV) y valor superior del rango (URV)

Cada opción para mA Output Process Variable (Variable de proceso para la salida de mA) tiene su propios valores de LRV y URV. Si usted cambia la configuración de mA Output Process Variable, se cargan y se usan los valores LRV y URV correspondientes.

Los ajustes predeterminados de LRV y URV se muestran en la Tabla 2-3.

| Variable de proceso                                  | LRV                     | URV                      |
|------------------------------------------------------|-------------------------|--------------------------|
| Todas las variables de caudal másico                 | -200,000 g/seg          | 200,000 g/seg            |
| Todas las variables de caudal volumétrico de líquido | -0,200 l/seg            | 0,200 l/seg              |
| Todas las variables de densidad                      | 0,000 g/cm <sup>3</sup> | 10,000 g/cm <sup>3</sup> |
| Todas las variables de temperatura                   | -240,000                | 450,000                  |
| Ganancia de la bobina impulsora                      | 0.00%                   | 100.00%                  |
| Caudal volumétrico estándar de gas                   | -423,78 SCFM            | 423,78 SCFM              |
| Temperatura externa                                  | -240,000 °C             | 450,000                  |
| Presión externa                                      | 0,000 bar               | 100,000 bar              |
| Concentración                                        | 0%                      | 100%                     |
| Densidad Baume                                       | 0                       | 10                       |
| Peso específico relativo (gravedad específica)       | 0                       | 10                       |

# Tabla 2-3 Valores predeterminados para valor inferior del rango (LRV) y valor superior del rango (URV)

# 2.2.3 Configuración del cutoff de AO

| Indicador   | No disponible                                                                                                    |
|-------------|----------------------------------------------------------------------------------------------------|
| ProLink II  | ProLink→Configuration→Analog Output→Primary Output→AO Cutoff<br>ProLink→Configuration→Analog Output→Secondary Output→AO Cutoff                                                |
| Comunicador | 6,3,1,5,5<br>Detailed Setup→Config Outputs→Channel Setup→AO Setup→PV AO Cutoff<br>6,3,1,5,SV AO2 Cutoff<br>Detailed Setup→Config Outputs→Channel Setup→AO Setup→SV AO2 Cutoff |

El cutoff de AO especifica el caudal más bajo, sea másico, volumétrico o volumétrico estándar de gas, que será transmitido a través de la salida de mA. Cualquier caudal menor al cutoff de AO será reportado como 0.

#### Restricción

El cutoff de AO se aplica sólo si mA Output Process Variable (Variable de proceso de la salida de mA) está configurada a Mass Flow Rate (Caudal másico), Volume Flow Rate (Caudal volumétrico) o Gas Standard Volume Flow Rate (Caudal volumétrico estándar de gas). Si mA Output Process Variable (Variable de proceso de la salida de mA) se configura a una variable de proceso diferente, el cutoff de AO no es configurable, y el transmisor no implementa la función de cutoff de AO.

#### Consejo

Para la mayoría de las aplicaciones, se debe usar el cutoff de AO predeterminado. Contacte con el departamento de servicio al cliente de Micro Motion antes de cambiar el cutoff de AO.

#### Interacción del cutoff

Cuando se configura la Variable de proceso de la salida de mA a una variable de caudal (caudal másico, caudal volumétrico o caudal volumétrico estándar de gas), el valor de Cutoff de la AO interactúa con el de Cutoff de caudal másico, Cutoff de caudal volumétrico o Cutoff de caudal volumétrico estándar de gas. El transmisor pone el cutoff en efecto al caudal más alto al cual se aplica un cutoff.

#### • Ejemplo: Interacción del cutoff

Configuración:

- Variable de proceso de la salida de mA = Caudal másico
- Variable de proceso de la salida de frecuencia = Caudal másico
- Cutoff de la AO = 10 g/s
- Cutoff de caudal másico = 15 g/s

Resultado: Si el caudal másico cae por debajo de 15 g/s, todas las salidas que representan caudal másico transmitirán caudal cero.

#### • Ejemplo: Interacción del cutoff

Configuración:

- Variable de proceso de la salida de mA = Caudal másico
- Variable de proceso de la salida de frecuencia = Caudal másico
- Cutoff de la AO = 15 g/s
- Cutoff de caudal másico = 10 g/s

Resultado:

- Si el caudal másico cae por debajo de 15 g/s, pero no por debajo de 10 g/s:
  - La salida de mA transmitirá caudal cero.
  - La salida de frecuencia transmitirá el caudal real.
- Si el caudal másico cae por debajo de 10 g/s, ambas salidas transmitirán caudal cero.

| Indicador   | No disponible                                                                                                    |
|-------------|----------------------------------------------------------------------------------------------------|
| ProLink II  | ProLink→Configuration→Analog Output→Primary Output→AO Added Damp<br>ProLink→Configuration→Analog Output→Secondary Output→AO Added Damp                                                  |
| Comunicador | 6,3,1,5,6<br>Detailed Setup→Config Outputs→Channel Setup→AO Setup→PV AO Added Damp<br>6,3,1,5,SV AO Added Damp<br>Detailed Setup→Config Outputs→Channel Setup→AO Setup→SV AO Added Damp |

# 2.2.4 Configuración de la atenuación agregada

La atenuación agregada controla la cantidad de atenuación que será aplicada a la salida de mA. Afecta la transmisión de mA Output Process Variable (Variable de proceso de la salida de mA) sólo a través de la salida de mA. No afecta la transmisión de esa variable de proceso mediante otro método (v.g., la salida de frecuencia o comunicación digital), ni afecta el valor de la variable de proceso usada en cálculos.

#### Nota

No se aplica atenuación agregada si la salida de mA está fija (por ejemplo, durante la prueba de lazo) o si está reportando un fallo. La atenuación agregada se aplica mientras el modo de simulación está activo.

#### Opciones para la atenuación agregada

Cuando usted configura el valor de Added Damping (Atenuación agregada), el transmisor ajusta automáticamente el valor al valor válido más cercano. Los valores válidos se muestran en la tabla 2-4.

#### Nota

Los valores de Added Damping (Atenuación agregada) son afectados por el ajuste de Update Rate (Rapidez de actualización) y 100 Hz Variable (Variable de 100 Hz).

| Tabla i Taloroo fallaoo para fladoa Ballipilig (floridaolori agrogada) | Tabla 2-4 | Valores válidos | para Added D | amping (A | tenuación agr | egada) |
|------------------------------------------------------------------------|-----------|-----------------|--------------|-----------|---------------|--------|
|------------------------------------------------------------------------|-----------|-----------------|--------------|-----------|---------------|--------|

| Ajuste de Update<br>Rate (Rapidez de<br>actualización) | Variable de proceso                                       | Rapidez<br>de actua-<br>lización vi-<br>gente | Valores válidos para Added Damping<br>(Atenuación agregada)                  |
|--------------------------------------------------------|-----------------------------------------------------------|-----------------------------------------------|------------------------------------------------------------------------------|
| Normal                                                 | Todas                                                     | 20 Hz                                         | 0,0, 0,1, 0,3, 0,75, 1,6, 3,3, 6,5, 13,5, 27,5, 55,0, 110, 220, 440          |
| Especial                                               | Variable de 100 Hz (si se<br>asigna a la salida de mA)    | 100 Hz                                        | 0,0, 0,04, 0,12, 0,30, 0,64, 1,32, 2,6, 5,4,<br>11,0, 22,0, 44, 88, 176, 350 |
|                                                        | Variable de 100 Hz (si no se<br>asigna a la salida de mA) | 6,25 Hz                                       | 0,0, 0,32, 0,96, 2,40, 5,12, 10,56, 20,8,<br>43,2, 88,0, 176,0, 352          |
|                                                        | Todas las demás variables<br>de proceso                   | 6,25 Hz                                       | 0,0, 0,32, 0,96, 2,40, 5,12, 10,56, 20,8,<br>43,2, 88,0, 176,0, 352          |

#### Interacción de los parámetros de atenuación

Cuando se establece la Variable de proceso de la salida de mA a una variable de caudal, densidad o temperatura, la Atenuación agregada interactúa con la Atenuación de caudal, Atenuación de densidad o Atenuación de temperatura. Si se pueden aplicar múltiples parámetros de atenuación, primero se calcula el efecto de atenuar la variable de proceso, y se aplica el cálculo de la atenuación agregada al resultado de aquél cálculo.

## • Ejemplo: Interacción de la atenuación

Configuración:

- Atenuación de caudal = 1 seg
- Variable de proceso de la salida de mA = Caudal másico
- Atenuación agregada = 2 seg

Resultado: Un cambio en el caudal másico será reflejado en la salida de mA sobre un período de tiempo mayor que 3 segundos. El período de tiempo exacto es calculado por el transmisor de acuerdo con los algoritmos internos que no son configurables.

# 2.2.5 Configuración de la acción de fallo de la salida de mA y del nivel de fallo de la salida de mA

| Display     | Not available                                                                                                    |
|-------------|----------------------------------------------------------------------------------------------------|
| ProLink II  | ProLink→Configuration→Analog Output→Primary Output→AO Fault Action<br>ProLink→Configuration→Analog Output→Primary Output→AO Fault Level<br>ProLink→Configuration→Analog Output→Secondary Output→AO Fault Action<br>ProLink→Configuration→Analog Output→Secondary Output→AO Fault Level |
| Comunicador | 6,3,1,5,7<br>Detailed Setup→Config Outputs→Channel Setup→AO Setup→AO1 Fault Setup<br>6,3,1,5,AO2 Fault Setup<br>Detailed Setup→Config Outputs→Channel Setup→AO Setup→AO2 Fault Setup                                                                                                   |

La acción de fallo de la salida de mA controla el comportamiento de la salida de mA si el transmisor encuentra una condición de fallo interno.

#### Nota

Si se configura Timeout del último valor medido a un valor diferente de cero, el transmisor no implementará la acción de fallo hasta que el timeout haya transcurrido.

#### Opciones para la acción de fallo de la salida de mA y el nivel de fallo de la salida de mA

| ProLink II<br>código                           | Código del<br>comunicador                      | Nivel de fallo de la salida de mA           | Comportamiento de la salida de<br>mA                                                                                                    |
|------------------------------------------------|------------------------------------------------|---------------------------------------------|----------------------------------------------------------------------------------------------------|
| Upscale <sup>(8)</sup>                         | Upscale <sup>(8)</sup>                         | Predeterminado: 22 mA<br>Rango: 21–24 mA    | Toma el valor configurado de nivel de fallo                                                                                                    |
| Downscale (pre-<br>determinado) <sup>(8)</sup> | Downscale (pre-<br>determinado) <sup>(8)</sup> | Predeterminado: 2.0 mA<br>Rango: 1,0–3,6 mA | Toma el valor configurado de nivel de fallo                                                                                                    |
| Internal Zero                                  | Intrnl Zero                                    | No aplicable                                | Toma el nivel de salida de mA<br>asociado con un valor de 0 (cero)<br>de la variable de proceso, como lo<br>determinan los ajustes Lower Range<br>Value y (Valor inferior del rango)<br>Upper Range Value (Valor superior<br>del rango) |
| None                                           | None                                           | No aplicable                                | Rastrea los datos para la variable de proceso asignada; no hay acción de fallo                                                                                                    |

#### Tabla 2-5 Opciones para la acción de fallo de la salida de mA y el nivel de fallo de la salida de mA

<sup>(8)</sup> Si usted selecciona Upscale o Downscale, también debe configurar el valor de Fault Level.

iPRECAUCIÓN! Si configura la Acción de fallo de la salida de mA o la Acción de fallo de la salida de frecuencia a Ninguna, asegúrese de configurar la Acción de fallo de comunicación digital a Ninguna. Si no lo hace, la salida no transmitirá los datos reales del proceso, y esto puede ocasionar errores de medición o consecuencias no deseadas para su proceso.

iPRECAUCIÓN! Si usted configuró la Acción de fallo de comunicación digital a NAN, no puede configurar la Acción de fallo de la salida de mA o la Acción de fallo de la salida de frecuencia a Ninguna. Si intenta hacer esto, el transmisor no aceptará la configuración.

# 2.3 Configuración de la salida de frecuencia

| Indicador   | OFF-LINE MAINT $\rightarrow$ OFF-LINE CONFG $\rightarrow$ IO $\rightarrow$ CH B $\rightarrow$ SET FO<br>OFF-LINE MAINT $\rightarrow$ OFF-LINE CONFG $\rightarrow$ IO $\rightarrow$ CH C $\rightarrow$ SET FO |
|-------------|----------------------------------------------------------------------------------------------------|
| ProLink II  | ProLink→Configuration→Frequency                                                                                                    |
| Comunicador | 6,3,1,6<br>Detailed Setup→Config Outputs→Channel Setup→FO Setup                                                                                                    |

La salida de frecuencia se utiliza para transmitir una variable de proceso. Los parámetros de salida de frecuencia controlan la manera en que se transmite la variable de proceso. s posible que su transmisor tenga ninguna, una o dos salidas discretas, dependiendo de la configuración de los canales B y C. Si ambos canales, B y C están configurados como salidas de frecuencia, están aislados eléctricamente pero no son independientes. Usted no puede configurarlos por separado.

Los parámetros de la salida de frecuencia incluyen:

- Frequency Output Process Variable (Variable de proceso de la salida de frecuencia)
- Frequency Output Scaling Method (Método de escalamiento de la salida de frecuencia)
- Frequency Output Maximum Pulse Width (Ancho máximo de pulso de la salida de frecuencia)
- Frequency Output Polarity (Polaridad de la salida de frecuencia)
- Frequency Output Mode (Modo de la salida de frecuencia)
- Frequency Output Fault Action (Acción de fallo de la salida de frecuencia) y Frequency Output Fault Value (Valor de fallo de la salida de frecuencia)

#### **Requisitos posteriores**

#### Importante

Cuando cambie un parámetro de la salida de frecuencia, verifique todos los demás parámetros de la salida de frecuencia antes de volver a poner el medidor de caudal a funcionar. En algunas situaciones, el transmisor carga automáticamente un conjunto de valores almacenados, y estos valores podrían no ser adecuados para su aplicación.

# 2.3.1 Configuración de la variable de proceso de la salida de frecuencia

| Indicador   | OFF-LINE MAINT $\rightarrow$ OFF-LINE CONFG $\rightarrow$ IO $\rightarrow$ CH B $\rightarrow$ SET FO $\rightarrow$ FO SRC OFF-LINE MAINT $\rightarrow$ OFF-LINE CONFG $\rightarrow$ IO $\rightarrow$ CH C $\rightarrow$ SET FO $\rightarrow$ FO SRC |
|-------------|----------------------------------------------------------------------------------------------------|
| ProLink II  | ProLink→Configuration→Frequency→Tertiary Variable                                                                                                    |
| Comunicador | 6,3,1,6,3<br>Detailed Setup→Config Outputs→Channel Setup→FO Setup→TV Is                                                                                                    |

La Variable de proceso de la salida de frecuencia controla la variable que se transmite sobre la salida de frecuencia.

#### **Prerrequisitos**

Si utiliza variables HART, tenga en cuenta que al cambiar la configuración de la Variable de proceso de la salida de frecuencia se cambiará la configuración de la variable terciaria (TV) HART.

#### Opciones para la variable de proceso de la salida de frecuencia

#### Tabla 2-6 Opciones para la variable de proceso de la salida de frecuencia

| Variable de proceso                                          | Código del indicador | ProLink II código                  | Código del<br>comunicador |
|--------------------------------------------------------------|----------------------|------------------------------------|---------------------------|
| Caudal másico                                                | MFLOW                | Mass Flow Rate                     | Mass flo                  |
| Caudal volumétrico                                           | VFLOW                | Volume Flow Rate                   | Vol flo                   |
| Caudal volumétrico estándar de gas <sup>(9)</sup>            | GSV F                | Gas Std Vol Flow Rate              | Gas vol flo               |
| Caudal volumétrico (estándar) corregido por temperatura (10) | TCVOL                | API: Temp Corrected<br>Volume Flow | TC Vol                    |
| Caudal volumétrico estándar <sup>(11)</sup>                  | STD V                | CM: Std Vol Flow Rate              | ED Std Vol flo            |
| Caudal másico neto (11)                                      | NET M                | CM: Net Mass Flow Rate             | ED Net Mass flo           |
| Caudal volumétrico neto (11)                                 | NET V                | CM: Net Vol Flow Rate              | ED Net Vol flo            |

# 2.3.2 Configuración del método de escalamiento de la salida de frecuencia

| Indicador   | OFF-LINE MAINT $\rightarrow$ OFF-LINE CONFG $\rightarrow$ IO $\rightarrow$ CH B $\rightarrow$ SET FO $\rightarrow$ FO SCALE OFF-LINE MAINT $\rightarrow$ OFF-LINE CONFG $\rightarrow$ IO $\rightarrow$ CH C $\rightarrow$ SET FO $\rightarrow$ FO SCALE |
|-------------|----------------------------------------------------------------------------------------------------|
| ProLink II  | ProLink→Configuration→Frequency→Scaling Method                                                                                                    |
| Comunicador | 6,3,1,6,4<br>Detailed Setup→Config Outputs→Channel Setup→FO Setup→FO Scale Method                                                                                                    |

El método de escalamiento de la salida de frecuencia define la relación entre el pulso de salida y las unidades de caudal. Configure el método de escalamiento de la salida de frecuencia según lo requiera su dispositivo receptor de frecuencia.

#### **Procedimiento**

- 1. Configure el canal para que funcione como una salida de frecuencia, si aún no lo ha hecho.
- 2. Configure Frequency Output Scaling Method.

<sup>(9)</sup> Requiere el software del transmisor v5.0 ó posterior.

<sup>(10)</sup> Disponible sólo si la aplicación para mediciones en la industria petrolera está habilitada en su transmisor.

<sup>(11)</sup> Disponible sólo si la aplicación de medición de concentración está habilitada en su transmisor.

| Frequency=Flow<br>(Frecuencia=Caudal) | Frecuencia calculada a partir del caudal                                           |
|---------------------------------------|------------------------------------------------------------------------------------|
| Pulses/Unit<br>(Pulsos/unidad)        | Una cantidad de pulsos especificada por el usuario representa una unidad de caudal |
| Units/Pulse<br>(Unidades/pulso)       | Un pulso representa una cantidad de unidades de caudal especificada por el usuario |

- 3. Configure los parámetros adicionales que se requieran.
  - Si configura Frequency Output Scaling Method a Frequency=Flow, configure Rate Factor y Frequency Factor.
  - Si configura Frequency Output Scaling Method a Pulses/Unit, defina la cantidad de pulsos que representarán una unidad de caudal.
  - Si configura Frequency Output Scaling Method a Units/Pulse, defina la cantidad de unidades que será indicada por cada pulso.

#### Frecuencia=Caudal

La opción Frequency=Flow (Frecuencia=Caudal) se utiliza para personalizar la salida de frecuencia para su aplicación cuando no se conocen los valores adecuados para Units/Pulse (Unidades/pulso) o Pulses/Unit (Pulsos/unidad).

Si usted selecciona Frequency=Flow (Frecuencia=Caudal), debe proporcionar los valores de Rate Factor (Factor de caudal) y Frequency Factor (Factor de frecuencia):

| Rate Factor (Factor de<br>caudal) | El caudal máximo que us<br>frecuencia. Por encima d<br>A110: Frequency Ou | ted quiere que transmita la salida de<br>e este caudal, el transmisor reportará<br>tput Saturated. |
|-----------------------------------|---------------------------------------------------------------------------|----------------------------------------------------------------------------------------------------|
| Frequency Factor                  | Un valor calculado como                                                   | se indica a continuación:                                                                          |
| (Factor de frecuencia)            | FactorFrecuencia = FactorCa<br>T                                          | udal x N                                                                                           |
|                                   | donde:                                                                    |                                                                                                    |
|                                   | т                                                                         | Factor para convertir a segundos la base de tiempo seleccionada                                    |
|                                   | Ν                                                                         | Número de pulsos por unidad de caudal,<br>como está configurado en el dispositivo<br>receptor      |

El valor resultante de Frequency Factor debe estar dentro del rango de la salida de frecuencia (0 a 10.000 Hz):

- Si Frequency Factor es menor que 1 Hz, vuelva a configurar el dispositivo receptor para un mayor ajuste de pulsos/unidad.
- Si Frequency Factor es mayor que 10.000 Hz, vuelva a configurar el dispositivo receptor para un menor ajuste de pulsos/unidad.

#### Consejo

Si Frequency Output Scale Method (Método de escala de la salida de frecuencia) está configurado a Frequency=Flow (Frecuencia=Caudal), y Frequency Output Maximum Pulse Width (Ancho máximo de pulso) es un valor diferente de cero, Micro Motion recomienda ajustar Frequency Factor (Factor de frecuencia) a un valor menor que 200 Hz.

## • Ejemplo: Configure Frequency=Flow (Frecuencia=Caudal)

Usted quiere que la salida de frecuencia transmita todos los caudales hasta 2000 kg/min. El dispositivo receptor de frecuencia está configurado para 10 pulsos/kg. Solución:

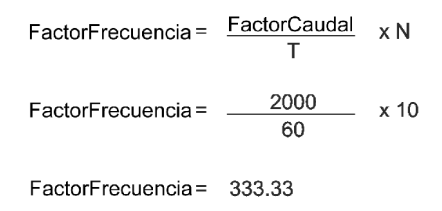

Configure los parámetros como se indica a continuación:

- Rate Factor: 2000
- Frequency Factor: 333.33

#### 2.3.3 Configuración del ancho máximo de pulso de la salida de frecuencia

| Indicador   | No disponible                                                                       |
|-------------|-------------------------------------------------------------------------------------|
| ProLink II  | ProLink→Configuration→Frequency→Freq Pulse Width                                    |
| Comunicador | 6,3,1,6,6/7<br>Detailed Setup→Config Outputs→Channel Setup→FO Setup→Max Pulse Width |

El ancho máximo de pulso de la salida de frecuencia se usa para garantizar que la duración de la señal de activación (ON) sea suficiente para que la detecte su dispositivo receptor de frecuencia.

#### Restricción

Si el transmisor se configura para dos salidas de frecuencia, no se implementa el ancho máximo de pulso de la salida de frecuencia. Las salidas siempre funcionan con un ciclo de trabajo de 50%.

La señal de activación (ON) puede ser el voltaje alto o 0,0 V, dependiendo de la polaridad de la salida de frecuencia, como se muestra en la tabla 2-7.

# Tabla 2-7Interacción del ancho máximo de pulso de la salida de frecuencia y de la polaridad de la<br/>salida de frecuencia

| Polaridad   | Ancho de pulso        |
|-------------|-----------------------|
| Activa alta | $\longleftrightarrow$ |
| Activa baja |                       |

#### Consejos

- Para aplicaciones típicas, el valor predeterminado (0) es adecuado para el ancho máximo de pulso de la salida de frecuencia. El valor predeterminado produce una señal de frecuencia con un ciclo de trabajo de 50%. Los contadores de alta frecuencia tales como convertidores de frecuencia a voltaje, convertidores de frecuencia a corriente y periféricos de Micro Motion generalmente requieren un ciclo de trabajo de 50% aproximadamente.
- Los contadores electromecánicos y PLCs que tienen ciclos de bajo scan (baja exploración) generalmente utilizan una entrada con una duración fija de estado diferente de cero y una duración variable de estado cero. La mayoría de los contadores de baja frecuencia tienen un requerimiento especificado para el ancho máximo de pulso de la salida de frecuencia.

#### Ancho máximo de pulso de la salida de frecuencia

Usted puede configurar el Ancho máximo de pulso de la salida de frecuencia a 0, o a valores entre 0, 5 milisegundos y 277, 5 milisegundos. El valor introducido por el usuario se ajusta automáticamente al valor válido más cercano.

 Si configura el Ancho máximo de pulso de la salida de frecuencia a 0 (el valor predeterminado), la salida tendrá un ciclo de trabajo de 50%, independientemente de la frecuencia de la salida. Vea la figura 2-1.

#### Figura 2-150% del ciclo de trabajo

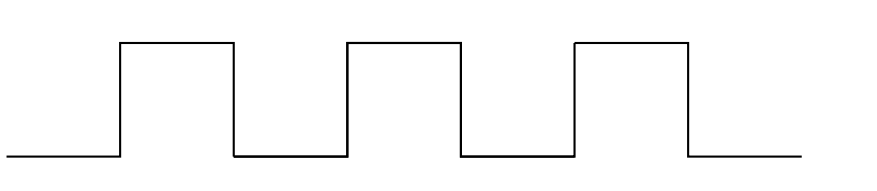

 Si configura el Ancho máximo de pulso de la salida de frecuencia a un valor diferente de cero, el ciclo de trabajo es controlado por la frecuencia de crossover.

La frecuencia de crossover se calcula como se muestra a continuación:

- A frecuencias inferiores a la frecuencia de crossover, el ciclo de trabajo está determinado por el ancho de pulso y por la frecuencia.
- A frecuencias mayores que la frecuencia de crossover, la salida cambia a un 50% del ciclo de trabajo.

# • Ejemplo: Ancho máximo de pulso de la salida de frecuencia con requerimientos de PLC específicos

El dispositivo receptor de frecuencia es un PLC que requiere un ancho de pulso específico de 50 milisegundos. La frecuencia de crossover es de 10 Hz.

Solución: Configure el Ancho máximo de pulso de la salida de frecuencia a 50 milisegundos.

#### Resultado:

 Para frecuencias menores que 10 Hz, la salida de frecuencia tendrá un estado activo (ON) de 50 mseg, y el estado inactivo (OFF) se ajustará según se requiera.  Para frecuencias mayores que 10 Hz, la salida de frecuencia será una onda cuadrada con un ciclo de trabajo de 50%.

## 2.3.4 Configuración de la polaridad de la salida de frecuencia

| Indicador   | OFF-LINE MAINT $\rightarrow$ OFF-LINE CONFG $\rightarrow$ IO $\rightarrow$ CH B $\rightarrow$ SET FO $\rightarrow$ FO POLAR OFF-LINE MAINT $\rightarrow$ OFF-LINE CONFG $\rightarrow$ IO $\rightarrow$ CH C $\rightarrow$ SET FO $\rightarrow$ FO POLAR |
|-------------|----------------------------------------------------------------------------------------------------|
| ProLink II  | ProLink→Configuration→Frequency→Freq Output Polarity                                                                                                    |
| Comunicador | 6,3,1,6,7/8<br>Detailed Setup→Config Outputs→Channel Setup→FO Setup→Polarity                                                                                                    |

La polaridad de la salida de frecuencia controla la manera en que la salida indica el estado ON (activo). El valor predeterminado, Active High (activa alta), es adecuado para la mayoría de las aplicaciones. Se puede requerir Active Low (Activa baja) para aplicaciones que utilizan señales de baja frecuencia.

#### Opciones para la polaridad de la salida de frecuencia

#### Tabla 2-8 Opciones para la polaridad de la salida de frecuencia

| Polaridad   | Voltaje de referencia (OFF)                                                                                                    | Voltaje de pulso (ON)                                                                                                    |
|-------------|----------------------------------------------------------------------------------------------------|----------------------------------------------------------------------------------------------------|
| Activa alta | 0                                                                                                    | Como lo determina la fuente de<br>alimentación, la resistencia pull-up y<br>la carga (vea el manual de instalación<br>para su transmisor) |
| Activa baja | Como lo determina la fuente de<br>alimentación, la resistencia pull-up y<br>la carga (vea el manual de instalación<br>para su transmisor) | 0                                                                                                    |

#### 2.3.5 Configuración del modo de la salida de frecuencia

| Indicador   | OFF-LINE MAINT $\rightarrow$ OFF-LINE CONFG $\rightarrow$ IO $\rightarrow$ CH B $\rightarrow$ SET FO $\rightarrow$ MODE OFF-LINE MAINT $\rightarrow$ OFF-LINE CONFG $\rightarrow$ IO $\rightarrow$ CH C $\rightarrow$ SET FO $\rightarrow$ MODE |
|-------------|----------------------------------------------------------------------------------------------------|
| ProLink II  | ProLink→Configuration→Frequency→Freq Output Mode                                                                                                    |
| Comunicador | 6,3,1,6,8/9<br>Detailed Setup→Config Outputs→Channel Setup→FO Setup→Mode                                                                                                    |

El modo de la salida de frecuencia define la relación entre dos salidas de frecuencia (modo de pulso dual).

#### **Prerrequisitos**

Antes de configurar el modo de la salida de frecuencia, asegúrese de que tanto el canal B como el canal C estén configurados para funcionar como salidas de frecuencia. Si usted no tiene dos salidas de frecuencia en su transmisor, el parámetro Frequency Output Mode (Modo de la salida de frecuencia) se configura a Single (Individual) y no se puede cambiar.

#### Opciones para el modo de la salida de frecuencia

#### Tabla 2-9 Opciones para el modo de la salida de frecuencia

| Opción                   | Comportamiento de canal |  | Condición del proceso |
|--------------------------|-------------------------|--|-----------------------|
| En fase                  | Canal B                 |  |                       |
| 50% del ciclo de trabajo | Canal C                 |  |                       |

| Opción                                         | Comportami | ento de canal | Condición del proceso                                |
|------------------------------------------------|------------|---------------|------------------------------------------------------|
| Desplazamiento                                 | Canal B    |               |                                                      |
| de fase de 90°<br>50% del ciclo de<br>trabajo  | Canal C    |               |                                                      |
| Desplazamiento de                              | Canal B    |               |                                                      |
| fase de –90°<br>50% del ciclo de<br>trabajo    | Canal C    |               |                                                      |
| Desplazamiento                                 | Canal B    |               |                                                      |
| de fase de 180°<br>50% del ciclo de<br>trabajo | Canal C    |               |                                                      |
| Cuadratura (12)                                | Canal B    |               | Caudal directo                                       |
| 50% del ciclo de<br>trabajo                    | Canal C    |               | El canal C se retrasa 90°con respecto<br>al canal B  |
|                                                | Canal B    |               | Caudal inverso                                       |
|                                                | Canal C    |               | El canal C se adelanta 90°con respecto<br>al canal B |
|                                                | Canal B    |               | Condición de fallo                                   |
|                                                | Canal C    |               | El canal C toma el valor de 0                        |

#### Tabla 2-9 Opciones para el modo de la salida de frecuencia continuación

# 2.3.6 Configuración de la acción de fallo de la salida de frecuencia y nivel de fallo de la salida de frecuencia

| Indicador   | No disponible                                                                                                    |
|-------------|----------------------------------------------------------------------------------------------------|
| ProLink II  | ProLink→Configuration→Frequency→Freq Fault Action<br>ProLink→Configuration→Frequency→Freq Fault Level                                                                                                  |
| Comunicador | 6,3,1,6,FO Fault Indicator<br>Detailed Setup→Config Outputs→Channel Setup→FO Setup→FO Fault Indicator<br>6,3,1,6,FO Fault Value<br>Detailed Setup→Config Outputs→Channel Setup→FO Setup→FO Fault Value |

La acción de fallo de la salida de frecuencia controla el comportamiento de la salida de frecuencia si el transmisor encuentra una condición de fallo interno.

#### Nota

Si se configura Timeout del último valor medido a un valor diferente de cero, el transmisor no implementará la acción de fallo hasta que el timeout haya transcurrido.

<sup>(12)</sup> El modo Cuadratura se utiliza sólo para aplicaciones específicas de Pesos y Medidas donde las leyes lo requieren.

#### Opciones para la acción de fallo de la salida de frecuencia

|                                               |                                                 | Comportamiento de la                                                                | a salida de frecuencia                                                                                                    |
|-----------------------------------------------|-------------------------------------------------|-------------------------------------------------------------------------------------|----------------------------------------------------------------------------------------------------|
| ProLink II<br>código                          | Código del<br>comunicador                       | Todos los modos, excepto<br>Cuadratura (13)                                         | Modo de cuadratura                                                                                                    |
| Upscale (Fin de<br>la escala) <sup>(14)</sup> | Upscale (Final de<br>la escala) <sup>(14)</sup> | Valor configurado de Upscale:<br>• Rango: 10–15000 Hz<br>• Predeterminado: 15000 Hz | Canal B: Valor configurado de<br>Upscale:<br>• Rango: 10–15000 Hz<br>• Predeterminado: 15000 Hz<br>Canal C: 0 Hz                         |
| Downscale<br>(Principio de la<br>escala)      | Downscale<br>(Principio de la<br>escala)        | 0 Hz                                                                                | Canal B: Valor configurado de<br>Upscale:<br>• Rango: 10–15000 Hz<br>• Predeterminado: 15000 Hz<br>Canal C: 0 Hz                         |
| Internal Zero<br>(Cero interno)               | Intrnl Zero                                     | 0 Hz                                                                                | Canal B: Valor configurado de<br>Upscale:<br>• Rango: 10–15000 Hz<br>• Predeterminado: 15000 Hz<br>Canal C: 0 Hz                         |
| None (Ninguno)<br>(predeterminado)            | None (Ninguno)<br>(predeterminado)              | Rastrea los datos para la variable de proceso asignada                              | Canal B: Rastrea los datos para la<br>variable de proceso asignada<br>Canal C: Rastrea los datos para la<br>variable de proceso asignada |

## Tabla 2-10 Opciones para la acción de fallo de la salida de frecuencia

IPRECAUCIÓN! Si configura la Acción de fallo de la salida de mA o la Acción de fallo de la salida de frecuencia a Ninguna, asegúrese de configurar la Acción de fallo de comunicación digital a Ninguna. Si no lo hace, la salida no transmitirá los datos reales del proceso, y esto puede ocasionar errores de medición o consecuencias no deseadas para su proceso.

iPRECAUCIÓN! Si usted configuró la Acción de fallo de comunicación digital a NAN, no puede configurar la Acción de fallo de la salida de mA o la Acción de fallo de la salida de frecuencia a Ninguna. Si intenta hacer esto, el transmisor no aceptará la configuración.

# 2.4 Configuración de la(s) salida(s) discreta(s)

| Indicador   | OFF-LINE MAINT $\rightarrow$ OFF-LINE CONFG $\rightarrow$ IO $\rightarrow$ CH B $\rightarrow$ SET DO<br>OFF-LINE MAINT $\rightarrow$ OFF-LINE CONFG $\rightarrow$ IO $\rightarrow$ CH C $\rightarrow$ SET DO |
|-------------|----------------------------------------------------------------------------------------------------|
| ProLink II  | ProLink→Configuration→Discrete Output                                                                                                    |
| Comunicador | 6,3,1,7<br>Detailed Setup→Config Outputs→Channel Setup→DI/DO Setup                                                                                                    |

La salida discreta se utiliza para transmitir condiciones específicas del medidor de caudal o del proceso. Los parámetros de la salida discreta controlan qué condición se transmite y

<sup>(13)</sup> Aplica tanto al canal B como al Canal C.

<sup>(14)</sup> Si usted selecciona Upscale, también debe configurar el valor de Upscale.

cómo se transmite. Es posible que su transmisor tenga ninguna, una o dos salidas discretas, dependiendo de la configuración de los canales B y C. Si ambos canales, B y C están configurados como salidas discretas, funcionan de manera independiente y usted puede configurarlos por separado.

Los parámetros de la salida discreta incluyen:

- Discrete Output Source (Origen de la salida discreta)
- Discrete Output Polarity (Polaridad de la salida discreta)
- Discrete Output Fault Action (Acción de fallo de la salida discreta)

#### **Restricción**

Antes de que usted pueda configurar la salida discreta, debe configurar un canal para que funcione como una salida discreta.

#### **Requisitos posteriores**

#### Importante

Cuando cambie un parámetro de la salida discreta, verifique todos los demás parámetros de la salida discreta antes de volver a poner el medidor de caudal a funcionar. En algunas situaciones, el transmisor carga automáticamente un conjunto de valores almacenados, y estos valores podrían no ser adecuados para su aplicación.

#### 2.4.1 Configuración del origen de la salida discreta

| Indicador   | OFF-LINE MAINT $\rightarrow$ OFF-LINE CONFG $\rightarrow$ IO $\rightarrow$ CH B $\rightarrow$ SET DO $\rightarrow$ DO 1 SRC OFF-LINE MAINT $\rightarrow$ OFF-LINE CONFG $\rightarrow$ IO $\rightarrow$ CH C $\rightarrow$ SET DO $\rightarrow$ DO 2 SRC |
|-------------|----------------------------------------------------------------------------------------------------|
| ProLink II  | ProLink→Configuration→Discrete Output→Discrete Output 1→DO1 Assignment<br>ProLink→Configuration→Discrete Output→Discrete Output 2→DO2 Assignment                                                                                                    |
| Comunicador | 6,3,1,7,4<br>Detailed Setup→Config Outputs→Channel Setup→DI/DO Setup→DO 1 Is<br>6,3,1,7,7<br>Detailed Setup→Config Outputs→Channel Setup→DI/DO Setup→DO 2 Is                                                                                            |

El origen de la salida discreta controla qué condición del medidor de caudal o del proceso se transmite mediante la salida discreta.

#### Opciones para el origen de la salida discreta

| Opción                     | Código del<br>indicador | ProLink II<br>código               | Código del<br>comunicador          | Condición | Voltaje de la<br>salida discreta<br>(15) |
|----------------------------|-------------------------|------------------------------------|------------------------------------|-----------|------------------------------------------|
| Eventos discreto           | D EV x                  | Evento Discreto x                  | Evento Discreto x                  | ON        | Específico al sitio                      |
| 1–5 (16)                   |                         |                                    |                                    | OFF       | 0 V                                      |
| Evento 1-2 <sup>(17)</sup> | EVNT1                   | Evento 1                           | Evento 1                           | ON        | Específico al sitio                      |
|                            | EVNT2<br>E1OR2          | Evento 2<br>Evento 1 ó<br>Evento 2 | Evento 2<br>Evento 1 ó<br>Evento 2 | OFF       | 0 V                                      |

#### Tabla 2-11 Opciones para el origen de la salida discreta

<sup>(15)</sup> Se supone que Discrete Output Polarity está configurada a Active High (Activa alta). Si Discrete Output Polarity está configurada a Active Low (Activa baja), invierta los valores de voltaje.

<sup>(16)</sup> Eventos configurados usando el modelo de evento mejorado.

<sup>(17)</sup> Eventos configurados usando el modelo de evento básico.

| Opción                      | Código del<br>indicador | ProLink II<br>código                                                           | Código del<br>comunicador                                  | Condición      | Voltaje de la<br>salida discreta<br>(15) |
|-----------------------------|-------------------------|--------------------------------------------------------------------------------|------------------------------------------------------------|----------------|------------------------------------------|
| Conmutación de              | FL SW                   | Flow Switch                                                                    | Flow Switch                                                | ON             | Específico al sitio                      |
| Caudal (18) (19)            |                         | Indication<br>(Indicación de<br>conmutación de<br>caudal)                      |                                                            | OFF            | 0 V                                      |
| Dirección de                | FLDIR                   | Forward/Reverse                                                                | Forward/Reverse                                            | Caudal directo | 0 V                                      |
| caudal                      |                         | Indication<br>(Indicación<br>de caudal<br>directo/inverso)                     |                                                            | Caudal inverso | Específico al sitio                      |
| Calibración en<br>progreso  | ZERO                    | Calibration<br>in Progress<br>(Calibración en<br>progreso)                     | Calibration<br>in Progress<br>(Calibración en<br>progreso) | ON             | Específico al sitio                      |
|                             |                         |                                                                                |                                                            | OFF            | 0 V                                      |
| Fallo                       | FAULT                   | Fault Condition<br>Indication<br>(Indicación de<br>condición de<br>fallo)      | Fault (Fallo)                                              | ON             | Específico al sitio                      |
|                             |                         |                                                                                |                                                            | OFF            | 0 V                                      |
| Fallo de                    | No disponible           | sponible Meter Verification<br>Fault (Fallo de<br>verificación del<br>medidor) | No disponible                                              | ON             | Específico al sitio                      |
| verificación del<br>medidor |                         |                                                                                |                                                            | OFF            | 0 V                                      |

#### Tabla 2-11 Opciones para el origen de la salida discreta continuación

#### Nota

Si su transmisor tiene dos entradas discretas:

- Usted puede configurarlas en forma independiente. Por ejemplo, usted puede asignar una a Flow Switch (Conmutación de caudal) y una a Fault (Fallo).
- Si asigna ambas a Flow Switch, los mismos ajustes para Flow Switch Variable, Flow Switch Setpoint y Flow Switch Hysteresis se implementarán para ambas salidas discretas.

#### Configuración de los parámetros de conmutación de caudal

| Indicador   | OFF-LINE MAINT $\rightarrow$ OFF-LINE CONFG $\rightarrow$ IO $\rightarrow$ CH B $\rightarrow$ SET DO $\rightarrow$ CONFIG FL SW OFF-LINE MAINT $\rightarrow$ OFF-LINE CONFG $\rightarrow$ IO $\rightarrow$ CH B $\rightarrow$ SET DO $\rightarrow$ CONFIG FL SW                                                          |
|-------------|----------------------------------------------------------------------------------------------------|
| ProLink II  | ProLink→Configuration→Flow→Flow Switch Setpoint<br>ProLink→Configuration→Flow→Flow Switch Variable<br>ProLink→Configuration→Flow→Flow Switch Hysteresis                                                                                                    |
| Comunicador | 6,3,1,7,Flow Switch Setpoint<br>Detailed Setup→Config Outputs→Channel Setup→DI/DO Setup→Flow Switch Setpoint<br>6,3,1,7,Flow Switch Variable<br>Detailed Setup→Config Outputs→Channel Setup→DI/DO Setup→Flow Switch Variable<br>6,3,1,7,Hysteresis<br>Detailed Setup→Config Outputs→Channel Setup→DI/DO Setup→Hysteresis |

<sup>(18)</sup> Si configura Discrete Output Source a Flow Switch, también debe configurar Flow Switch Variable, Flow Switch Setpoint y Hysteresis.

<sup>(19)</sup> Si su transmisor está configurado con dos salidas discretas, puede configurar ambas a Flow Switch Variable. Sin embargo, éstas compartirán los ajustes para Flow Switch Variable, Flow Switch Setpoint y Hysteresis.

La conmutación de caudal se utiliza para indicar que el caudal (medido por la variable de caudal configurada) ha caído por debajo del punto de referencia configurado. La conmutación de caudal se implementa con una histéresis configurada por el usuario.

#### **Procedimiento**

- 1. Configure Discrete Output Source a Flow Switch, si aún no lo ha hecho.
- 2. Configure Flow Switch Variable a la variable de caudal que se usará para controlar la conmutación de caudal.
- 3. Configure Flow Switch Setpoint al caudal debajo del cual se debe activar la conmutación de caudal.
- 4. Configure Hysteresis al porcentaje de variación por encima y por debajo del punto de referencia que funcionará como una banda muerta.

La histéresis define un rango en torno al punto de referencia, dentro del cual la conmutación de caudal no cambiará. El valor predeterminado es de 5%. El rango es de 0,1% a 10%.

Por ejemplo, si Flow Switch Setpoint = 100 g/seg e Hysteresis = 5%, y si el caudal cae por debajo de 95 g/seg, la salida discreta se activará. Permanecerá activa hasta que el caudal suba por encima de 105 g/seg. En este momento se desactiva y permanecerá desactivada hasta que el caudal sea menor que 95 g/seg.

# 2.4.2 Configuración de la polaridad de la salida discreta

| Indicador   | OFF-LINE MAINT $\rightarrow$ OFF-LINE CONFG $\rightarrow$ IO $\rightarrow$ CH B $\rightarrow$ SET DO $\rightarrow$ DO 1 POLAR OFF-LINE MAINT $\rightarrow$ OFF-LINE CONFG $\rightarrow$ IO $\rightarrow$ CH C $\rightarrow$ SET DO $\rightarrow$ DO 2 POLAR |
|-------------|----------------------------------------------------------------------------------------------------|
| ProLink II  | ProLink→Configuration→Discrete Output→Discrete Output 1→DO Polarity<br>ProLink→Configuration→Discrete Output→Discrete Output 2→DO Polarity                                                                                                    |
| Comunicador | 6,3,1,7,5<br>Detailed Setup→Config Outputs→Channel Setup→DI/DO Setup→DO 1 Polarity<br>6,3,1,7,8<br>Detailed Setup→Config Outputs→Channel Setup→DI/DO Setup→DO 2 Polarity                                                                                    |

Las salidas discretas tienen dos estados: ON (activa) y OFF (inactiva). Se utilizan dos niveles de voltaje diferentes para representar estos estados. La polaridad de la salida discreta controla qué nivel de voltaje representa cuál estado.

#### Opciones para la polaridad de la salida discreta

#### Tabla 2-12 Opciones para la polaridad de la salida discreta

| Polaridad   | Fuente de<br>alimentación de la<br>entrada discreta | Descripción                                                                                                    |
|-------------|-----------------------------------------------------|----------------------------------------------------------------------------------------------------|
| Activa alta | Interna                                             | <ul> <li>Cuando es cierto (la condición asociada a la DO es verdadera), el circuito proporciona un pull-up a 15 V.</li> <li>Cuando no es cierto (la condición asociada a la DO es falsa), el circuito proporciona 0 V.</li> </ul>                                        |
|             | Externa                                             | <ul> <li>Cuando es cierto (la condición asociada a la DO es verdadera), el circuito proporciona un pull-up a un voltaje específico al sitio, máximo 30 V.</li> <li>Cuando no es cierto (la condición asociada a la DO es falsa), el circuito proporciona 0 V.</li> </ul> |

#### Tabla 2-12 Opciones para la polaridad de la salida discreta continuación

| Polaridad   | Fuente de<br>alimentación de la<br>entrada discreta | Descripción                                                                                                    |
|-------------|-----------------------------------------------------|----------------------------------------------------------------------------------------------------|
| Activa baja | Interna                                             | <ul> <li>Cuando es cierto (la condición asociada a la DO es verdadera), el circuito proporciona 0 V.</li> <li>Cuando no es cierto (la condición asociada a la DO es falsa), el circuito proporciona un pull-up a 15 V.</li> </ul>                                                |
|             | Externa                                             | <ul> <li>Cuando es cierto (la condición asociada a la DO es verdadera), el circuito proporciona 0 V.</li> <li>Cuando no es cierto (la condición asociada a la DO es falsa), el circuito proporciona un pull-up a un voltaje específico al sitio, a un máximo de 30 V.</li> </ul> |

#### Figura 2-2 Circuito de la salida discreta típico (alimentación interna)

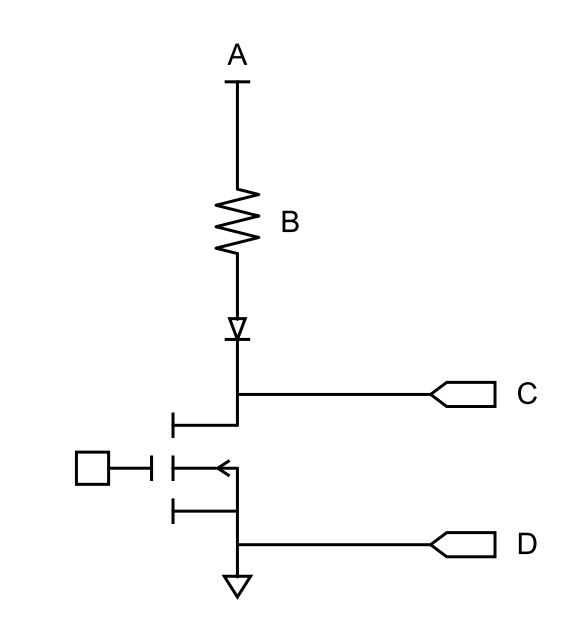

- A 15 V (Nom)
- Β 3,2 ΚΩ
- C Salida+
- D Salida-

# 2.4.3 Configuración de la acción de fallo de la salida discreta

| Indicador   | No disponible                                                                                                    |
|-------------|----------------------------------------------------------------------------------------------------|
| ProLink II  | ProLink→Configuration→Discrete Output→Discrete Output 1→DO1 Fault Action<br>ProLink→Configuration→Discrete Output→Discrete Output 2→DO2 Fault Action                                     |
| Comunicador | 6,3,1,7,6<br>Detailed Setup→Config Outputs→Channel Setup→DI/DO Setup→DO 1 Fault Indication<br>6,3,1,7,9<br>Detailed Setup→Config Outputs→Channel Setup→DI/DO Setup→DO 2 Fault Indication |

La acción de fallo de la salida discreta controla el comportamiento de la salida discreta si el transmisor encuentra una condición de fallo interno.

#### Nota

Si se configura Timeout del último valor medido a un valor diferente de cero, el transmisor no implementará la acción de fallo hasta que el timeout haya transcurrido.

iPRECAUCIÓN! No utilice la acción de fallo de la salida discreta como un indicador de fallo. Debido a que la salida discreta siempre está activada o desactivada, tal vez usted no pueda distinguir su acción de fallo con respecto a su estado operativo normal. Para utilizar la salida discreta como un indicador de fallo, vea Sección 2.4.4.

#### Opciones para la acción de fallo de la salida discreta

|                                    |                                    |                 | Voltaje de la salida discreta                                                                 |                                                  |
|------------------------------------|------------------------------------|-----------------|-----------------------------------------------------------------------------------------------|--------------------------------------------------|
| ProLink II código                  | Código del<br>comunicador          | Estado de fallo | Polaridad=Activa<br>alta                                                                      | Polaridad=Activa<br>baja                         |
| Upscale (Final de escala)          | Upscale (Final de<br>escala)       | Fallo           | Voltaje específico al<br>sitio                                                                | 0 V                                              |
|                                    |                                    | Sin fallo       | La salida discreta es c<br>Output Source (Origen                                              | ontrolada por Discrete<br>de la salida discreta) |
| Downscale (Principio de la escala) | Downscale (Principio de la escala) | Fallo           | 0 V                                                                                           | Voltaje específico al<br>sitio                   |
|                                    |                                    | Sin fallo       | La salida discreta es controlada por Discrete<br>Output Source (Origen de la salida discreta) |                                                  |
| Ninguno<br>(predeterminado)        | Ninguno<br>(predeterminado)        | No aplicable    | La salida discreta es controlada por Discrete<br>Output Source (Origen de la salida discreta) |                                                  |

#### Tabla 2-13 Opciones para la acción de fallo de la salida discreta

#### 2.4.4 Indicación de fallo con la salida discreta

Para indicar fallos mediante la salida discreta, configure los parámetros como se muestra a continuación:

- Discrete Output Source = Fault (Origen de la salida discreta = Fallo)
- Discrete Output Fault Action = None (Acción de fallo de la salida discreta = Ninguna)

#### Nota

Si se configura el Origen de la salida discreta a Fallo y ocurre un fallo, la salida discreta siempre está activa. El ajuste de la Acción de fallo de la salida discreta se ignora.

# 2.5 Configuración de la entrada discreta

| Indicador   | OFF-LINE MAINT $\rightarrow$ OFF-LINE CONFG $\rightarrow$ IO $\rightarrow$ CH C $\rightarrow$ SET DI |  |  |
|-------------|----------------------------------------------------------------------------------------------------|--|--|
| ProLink II  | ProLink→Configuration→Discrete Input                                                                 |  |  |
| Comunicador | 6,3,1,7<br>Detailed Setup→Config Outputs→Channel Setup→DI/DO Setup                                   |  |  |

La entrada discreta se utiliza para iniciar una o más acciones del transmisor desde un dispositivo de entrada remoto. Es posible que su transmisor tenga ninguna o una entrada discreta, dependiendo de la configuración del Canal C.

Los parámetros de la entrada discreta incluyen:

- Discrete Input Action (Acción de la entrada discreta)
- Discrete Input Polarity (Polaridad de la entrada discreta)

# 2.5.1 Configuración de la acción de la entrada discreta

| Indicador   | OFF-LINE MAINT $\rightarrow$ OFF-LINE CONFG $\rightarrow$ IO $\rightarrow$ CH C $\rightarrow$ SET DI $\rightarrow$ DI ACT |
|-------------|----------------------------------------------------------------------------------------------------|
| ProLink II  | ProLink→Configuration→Discrete Input→Action                                                                               |
| Comunicador | 6,8,1<br>Detailed Setup→Discrete Actions→Assign Discretes                                                                 |

La acción de la entrada discreta controla la acción o acciones que el transmisor ejecutará cuando la entrada discreta cambie de OFF a ON.

iPRECAUCIÓN! Antes de asignar acciones a un evento mejorado o a una entrada discreta, revise el estatus del evento o del dispositivo de entrada remoto. Si está activo, todas las acciones asignadas se ejecutarán cuando se implemente la nueva configuración. Si esto no es aceptable, espere hasta que llegue el momento adecuado para asignar las acciones al evento o a la entrada discreta.

#### Opciones para la acción de la entrada discreta

## Tabla 2-14 Opciones para la acción de entrada discreta o la acción de evento mejorado

| Acción                                                           | Código del indicador | ProLink II código             | Código del<br>comunicador          |
|------------------------------------------------------------------|----------------------|-------------------------------|------------------------------------|
| Ninguna (predeterminado)                                         | NONE                 | None                          | None                               |
| Iniciar el ajuste del cero del sensor                            | START ZERO           | Start Sensor Zero             | Start Sensor Zero                  |
| Iniciar/detener todos los totalizadores                          | START STOP           | Start/Stop All Totalization   | Start/Stop Totals                  |
| Poner a cero el total de masa                                    | RESET MASS           | Reset Mass Total              | Reset Mass Total                   |
| Poner a cero el total de volumen                                 | RESET VOL            | Reset Volume Total            | Reset Volume Total                 |
| Poner a cero el total de<br>volumen estándar de gas              | RESET GSVT           | Reset Gas Std Volume<br>Total | Reset Gas Standard<br>Volume Total |
| Poner a cero todos los totales                                   | RESET ALL            | Reset All Totals              | Reset All Totals                   |
| Poner a cero el total de<br>volumen corregido por<br>temperatura | TCVOL                | Reset API Ref Vol Total       | Reset Corrected Volume<br>Total    |
| Poner a cero el total de volumen de referencia                   | RESET STD V          | Reset CM Ref Vol Total        | No disponible                      |
| Poner a cero el total de masa neto                               | RESET NET M          | Reset CM Net Mass Total       | No disponible                      |
| Poner a cero el total de volumen                                 | RESET NET V          | Reset CM Net Vol Total        | No disponible                      |
| Incrementar curva                                                | INCr CURVE           | Increment Current CM<br>Curve | No disponible                      |
| Iniciar una prueba de verificación del medidor                   | START VERFY          | Start Meter Verification      | No disponible                      |

iPRECAUCIÓN! Antes de asignar acciones a un evento mejorado o a una entrada discreta, revise el estatus del evento o del dispositivo de entrada remoto. Si está activo, todas las acciones asignadas se ejecutarán cuando se implemente la nueva configuración. Si esto no es aceptable, espere hasta que llegue el momento adecuado para asignar las acciones al evento o a la entrada discreta.

## 2.5.2 Configuración de la polaridad de la entrada discreta

| Indicador   | OFF-LINE MAINT $\rightarrow$ OFF-LINE CONFG $\rightarrow$ IO $\rightarrow$ CH C $\rightarrow$ SET DI $\rightarrow$ DI POLAR |
|-------------|----------------------------------------------------------------------------------------------------|
| ProLink II  | ProLink→Configuration→Discrete Input→Polarity                                                                               |
| Comunicador | 6,3,1,7,3<br>Detailed Setup→Config Outputs→Channel Setup→DI/DO Setup→DI 1 Polarity                                          |

La entrada discreta tiene dos estados: ON (activa) y OFF (inactiva). La polaridad de la entrada discreta controla la manera en que el transmisor correlaciona el nivel de voltaje entrante a los estados ON y OFF.

#### Opciones para la polaridad de la entrada discreta

#### Tabla 2-15Opciones para la polaridad de la entrada discreta

| Polaridad   | Fuente de alimentación de la entrada discreta | Descripción                                             | Estado de<br>la entrada<br>discreta |
|-------------|-----------------------------------------------|---------------------------------------------------------|-------------------------------------|
| Activa alta | Interna                                       | El voltaje entre los terminales es alto                 | ON                                  |
|             |                                               | El voltaje en los terminales<br>es de 0 VCC             | OFF                                 |
|             | Externa                                       | El voltaje aplicado entre los terminales es de 3–30 VCC | ON                                  |
|             |                                               | El voltaje aplicado entre los terminales es de <0,8 VCC | OFF                                 |
| Activa baja | Interna                                       | El voltaje en los terminales<br>es de 0 VCC             | ON                                  |
|             |                                               | El voltaje entre los terminales es alto                 | OFF                                 |
|             | Externa                                       | El voltaje aplicado entre los terminales es de <0,8 VCC | ON                                  |
|             |                                               | El voltaje aplicado entre los terminales es de 3–30 VCC | OFF                                 |

# 2.6 Configuración de la comunicación digital

| Indicador   |                                                    |
|-------------|----------------------------------------------------|
| ProLink II  | ProLink→Configuration→Device                       |
| Comunicador | 6,3,2<br>Detailed Setup→Config Outputs→HART Output |

Los parámetros de comunicación digital controlan la manera en que el transmisor se comunicará utilizando comunicación digital.

El Transmisor modelo 2700 con entrada/salidas configurables soporta los siguientes tipos de comunicación digital:

- HART/Bell 202 sobre los terminales de la salida primaria de mA
- Modbus/RS-485 mediante el puerto de servicio

La acción de fallo de comunicación digital se aplica a todos los tipos de comunicación digital.

Nota

El puerto de servicio responde automáticamente a una amplia gama de solicitudes de conexión. No se puede configurar.

# 2.6.1 Configuración de la comunicación HART/Bell 202

| Indicador   |                                                    |
|-------------|----------------------------------------------------|
| ProLink II  | ProLink→Configuration→Device→Digital Comm Settings |
| Comunicador | 6,3,2<br>Detailed Setup→Config Outputs→HART Output |

Los parámetros de comunicación HART/Bell 202 soportan comunicación HART con los terminales de salida primaria de mA del transmisor sobre una red HART/Bell 202.

Los parámetros de comunicación HART/Bell 202 incluyen:

- HART Address (Polling Address) (Dirección HART) (Dirección de sondeo)
- Loop Current Mode (ProLink II) (Modo de corriente de lazo) o mA Output Action (Acción de salida de mA) (comunicador)
- Parámetros burst (opcional)
- Variables HART (opcional)

#### **Procedimiento**

1. Establezca Protocol a HART/Bell 202.

Parity, Stop Bits y Baud Rate se configuran automáticamente.

2. Establezca HART Address (Dirección HART) a un valor entre 0 y 15.

La dirección HART debe ser única en la red. Generalmente se utiliza la dirección predeterminada (0), a menos que usted esté en un entorno multipunto.

#### Consejo

Los dispositivos que utilicen el protocolo HART para comunicarse con el transmisor pueden utilizar la dirección HART o la etiqueta HART (Etiqueta (tag) virtual) para identificar el transmisor. Usted puede configurar una o las dos, según lo requieran sus otros dispositivos HART.

3. Revise el ajuste de Loop Current Mode (mA Output Action) y cámbielo si se requiere.

| Enabled (habilitado)    | La salida primaria de mA transmitirá los datos de proceso como se<br>configuren. |
|-------------------------|----------------------------------------------------------------------------------|
| Disabled (inhabilitado) | La salida primaria de mA está fija a 4 mA y no transmite datos de proceso.       |

#### Consejo

Cuando usted utiliza ProLink II para configurar la dirección HART a 0, ProLink II también activa el modo de corriente de lazo. Cuando usted utiliza ProLink II para configurar la dirección HART a cualquier otro valor, ProLink II también desactiva el modo de corriente de lazo. Esto está diseñado para facilitar la configuración del transmisor para comportamiento anterior. Asegúrese de verificar el parámetro Loop Current Mode (Modo de corriente de lazo) después de configurar la dirección HART.

4. (Opcional) Habilite y configure los parámetros burst.

#### Consejo

En instalaciones típicas, el modo burst está desactivado. Active el modo burst sólo si otro dispositivo de la red requiere comunicación en modo burst.

5. (Opcional) Configure las variables HART.

#### Configuración de los parámetros burst

| Indicador   | No disponible                                      |
|-------------|----------------------------------------------------|
| ProLink II  | ProLink→Configuration→Device→Burst Setup           |
| Comunicador | 6,3,2<br>Detailed Setup→Config Outputs→HART Output |

El modo burst es un modo especializado de comunicación durante el cual el transmisor emite regularmente información digital HART sobre la salida primaria de mA. Los parámetros burst controlan la información que se transmite cuando el modo burst está activado.

#### Consejo

En instalaciones típicas, el modo burst está desactivado. Active el modo burst sólo si otro dispositivo de la red requiere comunicación en modo burst.

#### **Procedimiento**

- 1. Active el modo burst.
- 2. Configure Burst Mode Output (Salida de modo burst).

| Primary Variable<br>(ProLink II)<br>PV (comunicador)                                       | El transmisor envía la variable primaria (PV) en las unidades de medición configuradas en cada burst (v.g., 14,0 g/s, 13,5 g/s, 12,0 g/s).                                                                              |
|--------------------------------------------------------------------------------------------|----------------------------------------------------------------------------------------------------|
| PV current & % of<br>range (ProLink II)<br>% range/current<br>(comunicador)                | El transmisor envía el porcentaje de rango de la PV y el nivel real de mA de la PV en cada burst (v.g., 25%, 11,0 mA).                                                                                                  |
| Dynamic vars & PV<br>current (ProLink II)<br>Process<br>variables/current<br>(comunicador) | El transmisor envía los valores PV, SV, TV y QV en las unidades de medición y la lectura real de miliamperios de la PV en cada burst (v.g., 50 g/s, 23 °C, 50 g/s, 0,0023 g/cm <sup>3</sup> , 11,8 mA). <sup>(20)</sup> |
| Transmitter vars<br>(ProLink II)<br>Fld dev var<br>(comunicador)                           | El transmisor envía cuatro variables de proceso especificadas por el usuario en cada burst.                                                                                                    |

3. Configure o verifique las variables de salida burst.

<sup>(20)</sup> Este ajuste del modo burst se usa generalmente con el convertidor de señales HART Tri-Loop™. Vea el manual del Tri-Loop para obtener más información.

Si está utilizando ProLink II y configura Burst Mode Output (Salida de modo burst) a Transmitter Vars (ProLink II), configure las cuatro variables de proceso para que sean enviadas en cada burst:

```
ProLink→Configuration→Device→Burst Setup→Burst Var 1–4
```

 Si está utilizando el comunicador y configura Burst Mode Output (Salida de modo burst) a Fld Dev Var, configure las cuatro variables de proceso para que sean enviadas en cada burst:

```
Detailed Setup→Config Outputs→HART Output→Burst Var 1–4
```

• Si configura Burst Mode Output a cualquier otra opción, verifique que las variables HART estén configuradas como se desea.

## Configuración de las variables HART (PV, SV, TV, QV)

| Indicador   | No disponible                                                                                                    |
|-------------|----------------------------------------------------------------------------------------------------|
| ProLink II  | ProLink→Configuration→Variable Mapping                                                                                                    |
| Comunicador | <ul> <li>PV: Configure mA Output Process Variable (Variable de proceso de la salida de mA) para la salida primaria de mA</li> <li>SV: Configure mA Output Process Variable (Variable de proceso de la salida de mA) para la salida secundaria de mA.</li> <li>TV: Configure Frequency Output Process Variable (Variable de proceso de la salida de frecuencia).</li> <li>QV: Process Variables→View Output Vars→View QV</li> </ul> |

Las variables HART son un conjunto de cuatro variables predefinidas para usarlas con HART. Las variables HART incluyen Variable primaria (PV), Variable secundaria (SV), Variable terciaria (TV) y Variable cuaternaria (QV). Usted puede asignar variables de proceso específicas a las variables HART, y luego usar métodos HART estándar para leer o transmitir los datos de proceso asignados.

#### **Opciones para las variables HART**

#### Tabla 2-16 Opciones para las variables HART

| Variable de proceso                  | PV | sv | тv | QV |
|--------------------------------------|----|----|----|----|
| Caudal másico                        | ✓  | ✓  | ✓  | ✓  |
| Caudal volumétrico                   | ✓  | ✓  | ✓  | ✓  |
| Temperatura                          | ✓  | ✓  |    | ✓  |
| Densidad                             | ✓  | ✓  |    | ✓  |
| Ganancia de la bobina impulsora      | ✓  | ✓  |    | ✓  |
| Total de masa                        |    |    |    | ✓  |
| Totalizador de volumen               |    |    |    | ✓  |
| Inventario de masa                   |    |    |    | ✓  |
| Inventario de volumen                |    |    |    | ✓  |
| Frecuencia de los tubos              |    |    |    | ✓  |
| Temperatura del medidor              |    |    |    | ✓  |
| Amplitud de pick-off izquierdo (LPO) |    |    |    | ✓  |
| Amplitud de pick-off derecho (RPO)   |    |    |    | ✓  |
| Temperatura de la tarjeta            |    |    |    | ✓  |

| Variable de proceso                                             | PV           | SV           | тν           | QV           |
|-----------------------------------------------------------------|--------------|--------------|--------------|--------------|
| Presión externa (21)                                            | ✓            | ✓            |              | ✓            |
| Temperatura externa (21)                                        | ✓            | ✓            |              | ✓            |
| Caudal volumétrico estándar de gas (21)                         | ✓            | ✓            | ✓            | ✓            |
| Total de volumen estándar de gas (21)                           |              |              |              | ✓            |
| Inventario de volumen estándar de gas (21)                      |              |              |              | ✓            |
| Cero vivo                                                       |              |              |              | ✓            |
| Caudal volumétrico (estándar) corregido por temperatura (22)    | ✓            | ~            | ~            | ✓            |
| Total de volumen (estándar) corregido por temperatura (22)      |              |              |              | $\checkmark$ |
| Inventario de volumen (estándar) corregido por temperatura (22) |              |              |              | $\checkmark$ |
| Temperatura promedio (22)                                       | ✓            | ✓            |              | ✓            |
| Densidad promedio (22)                                          | ✓            | ✓            |              | ✓            |
| CTL (22)                                                        |              |              |              | ✓            |
| Densidad a temperatura de referencia (23)                       | ✓            | ✓            |              | ✓            |
| Gravedad específica (23)                                        | $\checkmark$ | $\checkmark$ |              | ✓            |
| Caudal volumétrico estándar <sup>(23)</sup>                     | $\checkmark$ | $\checkmark$ | $\checkmark$ | ✓            |
| Total de volumen estándar <sup>(23)</sup>                       |              |              |              | ✓            |
| Inventario de volumen estándar (23)                             |              |              |              | ✓            |
| Caudal másico neto (23)                                         | $\checkmark$ | $\checkmark$ | $\checkmark$ | ✓            |
| Total de masa neto (23)                                         |              |              |              | ✓            |
| Inventario de masa neto (23)                                    |              |              |              | ✓            |
| Caudal volumétrico neto (23)                                    | $\checkmark$ | $\checkmark$ | $\checkmark$ | ✓            |
| Total de volumen neto (23)                                      |              |              |              | ✓            |
| Inventario de volumen neto (23)                                 |              |              |              | ✓            |
| Concentración (23)                                              | ✓            | ✓            |              | ✓            |
| Baume (23)                                                      | ✓            | ✓            |              | ✓            |

#### Tabla 2-16 Opciones para las variables HART continuación

#### Interacción de las variables HART y de las salidas del transmisor

Las variables HART son transmitidas automáticamente a través de salidas específicas del transmisor, como se describe en la tabla 2-17.

<sup>(21)</sup> Requiere el software del transmisor v5.0 ó posterior.

<sup>(22)</sup> Disponible sólo si la aplicación para mediciones en la industria petrolera está habilitada en su transmisor.

<sup>(23)</sup> Disponible sólo si la aplicación de medición de concentración está habilitada en su transmisor.

| Variable HART             | Transmitida mediante                                   | Comentarios                                                                                                    |
|---------------------------|--------------------------------------------------------|----------------------------------------------------------------------------------------------------|
| Variable primaria (PV)    | Salida primaria de mA                                  | Si se cambia una asignación, la otra cambia automáticamente, y viceversa.                                                                                                    |
| Variable secundaria (SV)  | Salida secundaria de mA<br>(si su transmisor la tiene) | Si se cambia una asignación, la otra cambia<br>automáticamente, y viceversa. Si su transmisor no está<br>configurado para una salida secundaria de mA, se debe<br>configurar la SV directamente, y el valor de la SV está<br>disponible sólo mediante comunicación digital. |
| Variable terciaria (TV)   | Salida de frecuencia (si su transmisor la tiene)       | Si se cambia una asignación, la otra cambia<br>automáticamente, y viceversa. Si su transmisor no<br>tiene una salida de frecuencia, se debe configurar la TV<br>directamente, y el valor de la TV está disponible sólo<br>mediante comunicación digital.                    |
| Variable cuaternaria (QV) | No asociada con una salida                             | Se debe configurar la QV directamente, y el valor de la QV está disponible sólo mediante comunicación digital.                                                                                                    |

#### Tabla 2-17 Variables HART y salidas del transmisor

# 2.6.2 Configuración de la acción de fallo de comunicación digital

| Indicador   | No disponible                                                                                                    |
|-------------|----------------------------------------------------------------------------------------------------|
| ProLink II  | $ProLink {\rightarrow} Configuration {\rightarrow} Device {\rightarrow} Digital \ Comm \ Settings {\rightarrow} Digital \ Comm \ Fault \ Setting$ |
| Comunicador | 6,3,5<br>Detailed Setup→Config Outputs→Comm Fault Indication                                                                                      |

La acción de fallo de comunicación digital especifica los valores que serán transmitidos mediante comunicación digital si el transmisor encuentra una condición de fallo interno.

### Nota

Si se configura Timeout del último valor medido a un valor diferente de cero, el transmisor no implementará la acción de fallo hasta que el timeout haya transcurrido.

# Opciones para la acción de fallo de comunicación digital

#### Tabla 2-18 Opciones para la acción de fallo de comunicación digital

| ProLink II código                  | Código del<br>comunicador          | Descripción                                                                                                    |
|------------------------------------|------------------------------------|----------------------------------------------------------------------------------------------------|
| Upscale (Final de escala)          | Upscale (Final de escala)          | <ul> <li>Los valores de las variables de proceso indican que el<br/>valor es mayor que el límite superior del sensor.</li> <li>Los totalizadores dejan de incrementarse.</li> </ul>                                                                                                    |
| Downscale (Principio de la escala) | Downscale (Principio de la escala) | <ul> <li>Los valores de las variables de proceso indican que el<br/>valor es mayor que el límite superior del sensor.</li> <li>Los totalizadores dejan de incrementarse.</li> </ul>                                                                                                    |
| Zero (Ajuste del cero)             | IntZero-All 0                      | <ul> <li>Las variables de caudal toman el valor que representa<br/>un caudal de 0 (cero).</li> <li>La densidad se transmite como 0.</li> <li>La temperatura se transmite como 0 °C, o el<br/>equivalente si se utilizan otras unidades (v.g., 32 °F).</li> <li>La ganancia de la bobina impulsora se transmite como<br/>se mide.</li> <li>Los totalizadores dejan de incrementarse.</li> </ul> |

| ProLink II código                        | Código del<br>comunicador          | Descripción                                                                                                    |
|------------------------------------------|------------------------------------|----------------------------------------------------------------------------------------------------|
| Not-a-Number (NAN) (no<br>es un número)  | Not-a-Number                       | <ul> <li>Las variables de proceso son transmitidas como IEEE<br/>NAN.</li> <li>La ganancia de la bobina impulsora se transmite como<br/>se mide.</li> <li>Los enteros escalados Modbus son transmitidos como<br/>Max Int.</li> <li>Los totalizadores dejan de incrementarse.</li> </ul> |
| Flow to Zero (El caudal se<br>va a cero) | IntZero-Flow 0                     | <ul> <li>Los caudales se transmiten como 0.</li> <li>Otras variables de proceso son transmitidas como se<br/>miden.</li> <li>Los totalizadores dejan de incrementarse.</li> </ul>                                                                                                    |
| None (Ninguno)<br>(predeterminado)       | None (Ninguno)<br>(predeterminado) | <ul> <li>Todas las variables de proceso son transmitidas como<br/>se miden.</li> <li>Los totalizadores se incrementan si están en ejecución.</li> </ul>                                                                                                    |

#### Tabla 2-18 Opciones para la acción de fallo de comunicación digital continuación

iPRECAUCIÓN! Si configura la Acción de fallo de la salida de mA o la Acción de fallo de la salida de frecuencia a Ninguna, asegúrese de configurar la Acción de fallo de comunicación digital a Ninguna. Si no lo hace, la salida no transmitirá los datos reales del proceso, y esto puede ocasionar errores de medición o consecuencias no deseadas para su proceso.

iPRECAUCIÓN! Si usted configuró la Acción de fallo de comunicación digital a NAN, no puede configurar la Acción de fallo de la salida de mA o la Acción de fallo de la salida de frecuencia a Ninguna. Si intenta hacer esto, el transmisor no aceptará la configuración.

# 2.7 Configuración de eventos

| Indicador   | No disponible                                                                      |
|-------------|------------------------------------------------------------------------------------|
| ProLink II  | ProLink→Configuration→Events<br>ProLink→Configuration→Discrete Events              |
| Comunicador | 6,6<br>Detailed Setup→Config Events<br>6,5<br>Detailed Setup→Config Discrete Event |

Un evento ocurre si el valor en tiempo real de una variable de proceso especificada por el usuario cambia más allá de un punto de referencia especificado por el usuario. Los eventos se utilizan para proporcionar notificación de los cambios de proceso o para ejecutar acciones específicas del transmisor si ocurre un cambio en el proceso.

El Transmisor modelo 2700 soporta dos modelos de evento:

- Modelo de evento básico
- Modelo de evento mejorado

# 2.7.1 Configuración de un evento básico

| Indicador   | No disponible                       |
|-------------|-------------------------------------|
| ProLink II  | ProLink→Configuration→Events        |
| Comunicador | 6,6<br>Detailed Setup→Config Events |

Un evento "básico" se utiliza para proporcionar notificación de los cambios del proceso. Un evento básico ocurre (se activa) si el valor en tiempo real de una variable de proceso especificada por el usuario sube (HI) por encima o baja (LO) por debajo de un punto de referencia especificado por el usuario. Usted puede definir hasta dos eventos básicos. El estatus de los eventos se puede buscar mediante comunicación digital, y se puede configurar una salida discreta para transmitirlo.

#### **Procedimiento**

- 1. Seleccione Event 1 ó Event 2 en Event Number.
- 2. Especifique Event Type (tipo de evento).

| HI | El evento ocurrirá si el valor de la variable de proceso asignada ( $x$ ) es mayor que el punto de referencia (Setpoint A), punto final no incluido.<br>x > A |
|----|----------------------------------------------------------------------------------------------------|
| LO | El evento ocurrirá si el valor de la variable de proceso asignada ( $x$ ) es menor que el punto de referencia (Setpoint A), punto final no incluido.<br>x < A |

- 3. Asigne una variable de proceso al evento.
- 4. Establezca un valor para el punto de referencia (Setpoint A).
- 5. (Opcional) Configure una salida discreta para cambiar los estados de acuerdo al estatus del evento.

# 2.7.2 Configuración de un evento mejorado

| Indicador   | No disponible                               |
|-------------|---------------------------------------------|
| ProLink II  | ProLink→Configuration→Discrete Events       |
| Comunicador | 6,5<br>Detailed Setup→Config Discrete Event |

Un evento "mejorado" se utiliza para ejecutar acciones del transmisor específicas si ocurre el evento. Un evento mejorado ocurre (se activa) si el valor en tiempo real de una variable de proceso especificada por el usuario sube (HI) por encima o baja (LO) por debajo de un punto de referencia especificado por el usuario, o si se mueve dentro del rango (IN) o fuera del rango (OUT) con respecto a dos puntos de referencia definidos por el usuario. Usted puede definir hasta cinco eventos mejorados. Para cada evento mejorado, usted puede asignar una o más acciones que el transmisor ejecutará si ocurre el evento mejorado.

#### **Procedimiento**

- 1. Seleccione Event 1, Event 2, Event 3, Event 4 ó Event 5 en Event Name.
- 2. Especifique Event Type (tipo de evento).

| HI  | El evento ocurrirá si el valor de la variable de proceso asignada ( $x$ ) es mayor que el punto de referencia (Setpoint A), punto final no incluido.<br>x > A                                         |
|-----|----------------------------------------------------------------------------------------------------|
| LO  | El evento ocurrirá si el valor de la variable de proceso asignada ( $x$ ) es menor que el punto de referencia (Setpoint A), punto final no incluido.<br>x < A                                         |
| IN  | El evento ocurrirá si el valor de la variable de proceso asignada ( <i>x</i> ) está "dentro del rango", es decir, entre Setpoint A y Setpoint B, puntos finales incluidos.<br>A $\leq x \leq B$       |
| OUT | El evento ocurrirá si el valor de la variable de proceso asignada ( $x$ ) está "fuera del rango", es decir, menor que Setpoint A o mayor que Setpoint B, puntos incluidos.<br>$x \le A \circ x \ge B$ |

- 3. Asigne una variable de proceso al evento.
- 4. Establezca valores para los puntos de referencia requeridos.
  - Para los eventos tipo HI o LO, establezca Setpoint A.
  - Para los eventos tipo IN o OUT, configure Setpoint A y Setpoint B.
- (Opcional) Configure una salida discreta para cambiar los estados de acuerdo al estatus del evento.
- 6. (Opcional) Especifique la acción o las acciones que el transmisor ejecutará cuando ocurra el evento. Para hacer esto:
  - Con el indicador: OFF-LINE MAINT→OFF-LINE CONFG→IO→CH C→SET DI→DI ACT
  - Con ProLink II: ProLink→Configuration→Discrete Input
  - Con el comunicador: Detailed Setup→Discrete Actions→Assign Discretes

#### Opciones para la acción de un evento mejorado

#### Tabla 2-19 Opciones para la acción de entrada discreta o la acción de evento mejorado

| Acción                                                           | Código del indicador | ProLink II código             | Código del<br>comunicador          |
|------------------------------------------------------------------|----------------------|-------------------------------|------------------------------------|
| Ninguna (predeterminado)                                         | NONE                 | None                          | None                               |
| Iniciar el ajuste del cero del sensor                            | START ZERO           | Start Sensor Zero             | Start Sensor Zero                  |
| Iniciar/detener todos los<br>totalizadores                       | START STOP           | Start/Stop All Totalization   | Start/Stop Totals                  |
| Poner a cero el total de masa                                    | RESET MASS           | Reset Mass Total              | Reset Mass Total                   |
| Poner a cero el total de volumen                                 | RESET VOL            | Reset Volume Total            | Reset Volume Total                 |
| Poner a cero el total de<br>volumen estándar de gas              | RESET GSVT           | Reset Gas Std Volume<br>Total | Reset Gas Standard<br>Volume Total |
| Poner a cero todos los totales                                   | RESET ALL            | Reset All Totals              | Reset All Totals                   |
| Poner a cero el total de<br>volumen corregido por<br>temperatura | TCVOL                | Reset API Ref Vol Total       | Reset Corrected Volume<br>Total    |
| Poner a cero el total de volumen de referencia                   | RESET STD V          | Reset CM Ref Vol Total        | No disponible                      |
| Poner a cero el total de masa neto                               | RESET NET M          | Reset CM Net Mass Total       | No disponible                      |

| Acción                                         | Código del indicador | ProLink II código             | Código del<br>comunicador |
|------------------------------------------------|----------------------|-------------------------------|---------------------------|
| Poner a cero el total de volumen               | RESET NET V          | Reset CM Net Vol Total        | No disponible             |
| Incrementar curva                              | INCr CURVE           | Increment Current CM<br>Curve | No disponible             |
| Iniciar una prueba de verificación del medidor | START VERFY          | Start Meter Verification      | No disponible             |

#### Tabla 2-19 Opciones para la acción de entrada discreta o la acción de evento mejorado continuación

iPRECAUCIÓN! Antes de asignar acciones a un evento mejorado o a una entrada discreta, revise el estatus del evento o del dispositivo de entrada remoto. Si está activo, todas las acciones asignadas se ejecutarán cuando se implemente la nueva configuración. Si esto no es aceptable, espere hasta que llegue el momento adecuado para asignar las acciones al evento o a la entrada discreta.

# **Capítulo 3 Instalación de la aplicación de Pesos y Medidas**

#### Temas que se describen en este capítulo:

Comisionamiento específico a la ubicación

La información de este capítulo es útil sólo si pidió su transmisor con la aplicación de Pesos y Medidas.

# 3.1 Comisionamiento específico a la ubicación

## 3.1.1 Lectura del ajuste del cero de verificación in situ (FVZ)

| Indicador   | Presione SCROLL hasta que aparezca FVZ. (1) |
|-------------|---------------------------------------------|
| ProLink II  | ProLink→Diagnostic Information              |
| Comunicador | No disponible                               |

La variable de diagnóstico Field Verification Zero (FVZ) (ajuste del cero de verificación in situ, FVZ) se lee durante el comisionamiento del medidor para cumplir con los requerimientos de MID para aplicaciones de Pesos y Medidas.

## 3.1.2 Lectura del checksum del firmware

| Indicador   | OFF-LINE MAINT→SW REV                                                                                                    |
|-------------|----------------------------------------------------------------------------------------------------|
| ProLink II  | ProLink→Configuration→Device→Firmware Checksum<br>ProLink→Configuration→Device→CP Firmware Checksum<br>ProLink→Core Processor Diagnostics                                      |
| Comunicador | 6,4,Transmitter Firmware<br>Detailed Setup→Device Information→Transmitter Firmware<br>6,4,Core Processor Firmware<br>Detailed Setup→Device Information→Core Processor Firmware |

Los valores de checksum para el firmware del transmisor y firmware del procesador central se leen durante el comisionamiento del medidor para cumplir con los requerimientos de Pesos y Medidas para aplicaciones de gas en Alemania. También pueden ser útiles para informes de prueba de MID/Welmec 7.2.

<sup>(1)</sup> Para tomar la lectura de FVZ desde el indicador, se debe configurar como una variable del indicador.

# *Capítulo 4* Funcionamiento del transmisor

#### Temas que se describen en este capítulo:

Visualización de los datos de proceso

# 4.1 Visualización de los datos de proceso

| Indicador   | Variables del indicador mostradas automáticamente. Active SCROLL para desplazarse en<br>la lista del indicador. |
|-------------|----------------------------------------------------------------------------------------------------|
| ProLink II  | ProLink→Process Variables<br>ProLink→API Process Variables<br>ProLink→CM Process Variables                      |
| Comunicador | 2,1<br>Process variables→View fld dev vars                                                                      |

Usted puede ver los valores actuales de las variables de proceso, incluyendo los totalizadores y los inventarios.

#### 4.1.1 Visualización de los datos de proceso con el indicador

#### **Prerrequisitos**

Para ver una variable de proceso en particular en el indicador, debe estar configurada como una variable del indicador.

#### Procedimiento

- Si Auto Scroll (Desplazamiento automático) está habilitado, usted puede esperar hasta que el indicador muestre la variable de proceso que quiere, o puede activar SCROLL para desplazarse a través de la lista del indicador.
- Si Auto Scroll no está habilitado, active SCROLL hasta que se muestre la variable de proceso deseada.

El valor actual de la variable de proceso se muestra en la primera línea del indicador. La segunda línea del indicador muestra lo siguiente:

- La unidad de medición asociada
- La unidad de medición asociada, alternándola con información adicional, v.g., el nombre del totalizador o inventario
- Para variables de medición en la industria petrolera, el nombre de la variable de proceso, alternándola con la unidad de medición asociada y la temperatura de referencia configurada
- Para variables de medición de concentración, el nombre de la variable de proceso, alternándola con la unidad de medición asociada y la temperatura de referencia configurada

## • Ejemplo: Variable de proceso de medición en la industria petrolera

Temperature-Corrected Volume Flow se configura como una variable del indicador, con la unidad de medición configurada a L/S y la temperatura de referencia configurada a 15 °C. Cuando Temperature-Corrected Volume Flow (Caudal volumétrico corregido por temperatura) se muestre en el indicador, la primera línea mostrará el valor actual. La segunda línea alternará entre TCVOL, L/S y 15°C.

# Apéndice A Códigos y abreviaciones del indicador

#### Temas que se describen en este apéndice:

- Códigos del indicador para las variables de proceso
- Códigos y abreviaciones usados en los menús del indicador

# A.1 Códigos del indicador para las variables de proceso

La tabla A-1 muestra y define los códigos usados para las variables de proceso en el indicador.

| Código | Definición                                           | Comentario o referencia                                       |
|--------|------------------------------------------------------|---------------------------------------------------------------|
| AVE_D  | Densidad promedio                                    |                                                               |
| AVE_T  | Temperatura promedio                                 |                                                               |
| BRD_T  | Temperatura de la tarjeta                            |                                                               |
| CONC   | Concentración                                        |                                                               |
| DRIVE% | Ganancia de la bobina impulsora                      |                                                               |
| EXT_P  | Presión externa                                      |                                                               |
| EXT_T  | Temperatura externa                                  |                                                               |
| FVZ    | Ajuste del cero de verificación in situ              | Sólo aplicación de Pesos y Medidas                            |
| GSV F  | Caudal volumétrico estándar de gas                   |                                                               |
| GSV I  | Inventario de volumen estándar de gas                |                                                               |
| GSV T  | Total de volumen estándar de gas                     |                                                               |
| LPO_A  | Amplitud de pickoff izquierdo                        |                                                               |
| LVOLI  | Inventario de volumen                                |                                                               |
| LZERO  | Caudal de cero vivo                                  |                                                               |
| MASSI  | Inventario de masa                                   |                                                               |
| MTR_T  | Temperatura de la caja (sólo sensores de la serie T) |                                                               |
| NET M  | Caudal másico neto                                   | Sólo aplicación de medición de<br>concentración               |
| NET V  | Caudal volumétrico neto                              | Sólo aplicación de medición de<br>concentración               |
| NETMI  | Inventario de masa neta                              | Sólo aplicación de medición de<br>concentración               |
| NETVI  | Inventario de volumen neto                           | Sólo aplicación de medición de<br>concentración               |
| PWRIN  | Voltaje de entrada                                   | Se refiere a la entrada de alimentación al procesador central |
| RDENS  | Densidad a temperatura de referencia                 | Sólo aplicación de medición de<br>concentración               |
| RPO_A  | Amplitud del pickoff derecho                         |                                                               |

#### Tabla A-1 Códigos del indicador para las variables de proceso

| Código | Definición                           | Comentario o referencia                                      |
|--------|--------------------------------------|--------------------------------------------------------------|
| SGU    | Unidades de gravedad específica      |                                                              |
| STD V  | Caudal volumétrico estándar          | Sólo aplicación de medición de<br>concentración              |
| STDVI  | Inventario de volumen estándar       | Sólo aplicación de medición de<br>concentración              |
| TCDENS | Densidad corregida por temperatura   | Sólo aplicación para mediciones en<br>la industria petrolera |
| TCORI  | Inventario corregido por temperatura | Sólo aplicación para mediciones en<br>la industria petrolera |
| TCORR  | Total corregido por temperatura      | Sólo aplicación para mediciones en<br>la industria petrolera |
| TCVOL  | Volumen corregido por temperatura    | Sólo aplicación para mediciones en<br>la industria petrolera |
| TUBEF  | Frecuencia de tubos vacíos           |                                                              |
| WTAVE  | Promedio ponderado                   |                                                              |

#### Tabla A-1 Códigos del indicador para las variables de proceso continuación

# A.2 Códigos y abreviaciones usados en los menús del indicador

La tabla A-2 muestra y define los códigos y las abreviaciones usados en los menús del indicador.

| Código o<br>abreviación        | Definición                                                  | Comentario o referencia                                                                            |
|--------------------------------|-------------------------------------------------------------|----------------------------------------------------------------------------------------------------|
| ACK ALARM                      | Reconocer alarma                                            |                                                                                                    |
| ACK ALL                        | Reconocer todas las alarmas                                 |                                                                                                    |
| ACT                            | Acción                                                      |                                                                                                    |
| ADDR                           | Dirección                                                   |                                                                                                    |
| AO 1 SRC                       | Fijo a la variable de proceso asignada a la salida primaria |                                                                                                    |
| AO1                            | Salida analógica 1 (salida primaria de mA)                  |                                                                                                    |
| AO2                            | Salida analógica 2 (salida secundaria de mA)                |                                                                                                    |
| AUTO SCRLL                     | Desplazamiento automático                                   |                                                                                                    |
| BKLT<br>B LIGHT                | Luz de fondo                                                |                                                                                                    |
| CAL                            | Calibrar                                                    |                                                                                                    |
| CH A                           | Canal A                                                     |                                                                                                    |
| СН В                           | Canal B                                                     |                                                                                                    |
| СН С                           | Canal C                                                     |                                                                                                    |
| CHANGE<br>PASSW<br>CHANGE CODE | Cambiar la contraseña o el código de acceso                 | Cambiar la contraseña o el código<br>requeridos para tener acceso a las<br>funciones del indicador |
| CONFG                          | Configuración                                               |                                                                                                    |
| CORE                           | Procesador central                                          |                                                                                                    |
| CUR Z                          | Ajuste del cero actual                                      |                                                                                                    |

#### Tabla A-2 Códigos y abreviaciones usados en los menús del indicador

| Código o<br>abreviación | Definición                                                    | Comentario o referencia                                                                     |
|-------------------------|---------------------------------------------------------------|---------------------------------------------------------------------------------------------|
| CUSTODY<br>XFER         | Transferencia de custodia                                     |                                                                                             |
| D EV                    | Evento discreto                                               | Eventos configurados usando el<br>modelo de evento mejorado                                 |
| DENS                    | Densidad                                                      |                                                                                             |
| DGAIN, DRIVE<br>%       | Ganancia de la bobina impulsora                               |                                                                                             |
| DI                      | Entrada discreta                                              |                                                                                             |
| DISBL                   | Inhabilitar                                                   | Presionar Select para inhabilitar                                                           |
| DO1                     | Salida discreta 1                                             |                                                                                             |
| DO2                     | Salida discreta 2                                             |                                                                                             |
| DSPLY                   | Indicador                                                     |                                                                                             |
| E1OR2                   | Evento 1 ó Evento 2                                           | Eventos configurados usando el<br>modelo de evento básico                                   |
| ENABL                   | Habilitar                                                     | Presionar Select para habilitar                                                             |
| ENABLE ACK              | Habilitar la función para reconocer todas las alarmas         | Habilitar o inhabilitar la funcionalidad<br>ACK ALL                                         |
| ENABLE ALARM            | Habilitar el menú de alarmas                                  | Tener acceso al menú de alarmas<br>desde el indicador                                       |
| ENABLE AUTO             | Habilite el parámetro Auto Scroll (Desplazamiento automático) | Habilitar o inhabilitar la función de<br>desplazamiento automático                          |
| ENABLE OFFLN            | Habilitar off-line                                            | Tener acceso al menú off-line desde el indicador                                            |
| ENABLE PASSW            | Habilitar la contraseña                                       | Habilitar o inhabilitar la protección<br>por contraseña para las funciones del<br>indicador |
| ENABLE RESET            | Habilitar la puesta a cero de totalizadores                   | Habilitar o inhabilitar la puesta a cero de totalizadores desde el indicador                |
| ENABLE START            | Habilitar el inicio de totalizador                            | Habilitar o inhabilitar el inicio/paro de totalizadores desde el indicador                  |
| EVNT1                   | Evento 1                                                      | Evento configurado usando sólo el<br>modelo de evento básico                                |
| EVNT2                   | Evento 2                                                      | Evento configurado usando sólo el<br>modelo de evento básico                                |
| EXTRN                   | Externa                                                       |                                                                                             |
| FAC Z                   | Ajuste del cero de fábrica                                    |                                                                                             |
| FCF                     | Factor de calibración de caudal                               |                                                                                             |
| FL SW<br>FLSWT          | Conmutación de caudal                                         |                                                                                             |
| FLDIR                   | Dirección de caudal                                           |                                                                                             |
| FO                      | Salida de frecuencia                                          |                                                                                             |
| FO FREQ                 | Factor de frecuencia                                          |                                                                                             |
| FO RATE                 | Factor de caudal                                              |                                                                                             |
| FR FL                   | Frecuencia=Caudal                                             |                                                                                             |
| FREQ                    | Frecuencia                                                    |                                                                                             |

# Tabla A-2 Códigos y abreviaciones usados en los menús del indicador continuación

| Código o<br>abreviación | Definición                               | Comentario o referencia                                                                                                   |
|-------------------------|------------------------------------------|----------------------------------------------------------------------------------------------------|
| GSV                     | Volumen estándar de gas                  |                                                                                                    |
| HYSTRSIS                | Histéresis                               |                                                                                                    |
| INTERN                  | Interna                                  |                                                                                                    |
| IO                      | Entrada/salida                           |                                                                                                    |
| LANG                    | Idioma                                   |                                                                                                    |
| LOCK                    | Protección contra escritura              |                                                                                                    |
| LOOP CUR                | Corriente de lazo                        |                                                                                                    |
| MTR F                   | Factor del medidor                       |                                                                                                    |
| M_ASC                   | Modbus ASCII                             |                                                                                                    |
| M_RTU                   | Modbus RTU                               |                                                                                                    |
| MAO1                    | Salida de mA 1 (salida primaria de mA)   |                                                                                                    |
| MAO2                    | Salida de mA 2 (salida secundaria de mA) |                                                                                                    |
| MASS                    | Caudal másico                            |                                                                                                    |
| MBUS                    | Modbus                                   |                                                                                                    |
| MFLOW                   | Caudal másico                            |                                                                                                    |
| MSMT                    | Medición                                 |                                                                                                    |
| OFFLN                   | Off-line                                 |                                                                                                    |
| OFF-LINE<br>MAINT       | Mantenimiento off-line                   |                                                                                                    |
| P/UNT                   | Pulsos/unidad                            |                                                                                                    |
| POLAR                   | Polaridad                                |                                                                                                    |
| PRESS                   | Presión                                  |                                                                                                    |
| QUAD                    | Cuadratura                               |                                                                                                    |
| r.                      | Revisión                                 |                                                                                                    |
| SCALE                   | Método de escalamiento                   |                                                                                                    |
| SIM                     | Simulación                               | Se usa para pruebas de lazo, no<br>modo de simulación. El modo de<br>simulación no es accesible mediante<br>el indicador. |
| SPECL                   | Especial                                 |                                                                                                    |
| SRC                     | Fuente                                   | Asignación de variables                                                                                                   |
| TEMP, TEMPR             | Temperatura                              |                                                                                                    |
| UNT/P                   | Unidades/pulso                           |                                                                                                    |
| VAR 1                   | Variable del indicador 1                 |                                                                                                    |
| VER                     | Versión                                  |                                                                                                    |
| VERFY                   | Verificar                                |                                                                                                    |
| VFLOW                   | Caudal volumétrico                       |                                                                                                    |
| VOL                     | Volumen, caudal volumétrico              |                                                                                                    |
| WRPRO                   | Protección contra escritura              |                                                                                                    |
| XMTR                    | Transmisor                               |                                                                                                    |

## Tabla A-2 Códigos y abreviaciones usados en los menús del indicador continuación

# © 2009, Micro Motion, Inc. Todos los derechos reservados. P/N MMI-20015873, Rev. AA

Para las últimas especificaciones de los productos Micro Motion, vea la sección PRODUCTS de nuestra página electrónica en www.micromotion.com

#### **Emerson Process Management S.L.**

#### España

C/Francisco Gervás, nº 1 28108 Alcobendas – Madrid T +34 913 586 000 F +34 629 373 289 www.emersonprocess.es

#### **Emerson Process Management**

#### **Micro Motion Europa**

Neonstraat 1 6718 WX Ede Paises Bajos T +31 318 495 555 F +31 318 495 556

#### Micro Motion Inc. EE.UU.

#### **Oficinas centrales**

7070 Winchester Circle Boulder, Colorado 80301 T +1 303–527–5200 +1 800–522–6277 F +1 303–530–8459

# Micro Motion

# Emerson Process Management S.L.

España

Edificio EMERSON Pol. Ind. Gran Via Sur C/ Can Pi, 15, 3ª 08908 Barcelona T +34 932 981 600 F +34 932 232 142

#### **Emerson Process Management**

#### **Micro Motion Asia**

1 Pandan Crescent Singapur 128461 República de Singapur T +65 6777–8211 F +65 6770–8003

# **Emerson Process Management**

# Micro Motion Japón

1–2–5, Higashi Shinagawa Shinagawa-ku Tokio 140–0002 Japón T +81 3 5769–6803 F +81 3 5769–6844

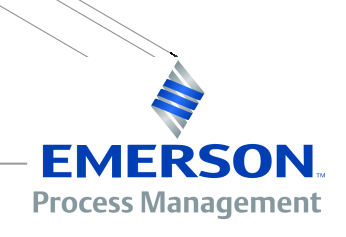